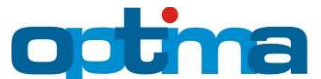

## **BUDYNEK WIELORODZINNY – PRZYKŁAD**

DANE TECHNICZNE O BUDYNKU:

| Rok budowy       | lata 70-te XX wieku                                                                      | lata 70-te XX wieku                                                                                                    |  |  |  |
|------------------|------------------------------------------------------------------------------------------|----------------------------------------------------------------------------------------------------|--|--|--|
| Opis technologii | Tradycyjna murowana cegłą ceramiczną pełną, z jedną centralnie położoną klatką schodową. |                                                                                                    |  |  |  |
| wznoszenia       |                                                                                          |                                                                                                    |  |  |  |
| Lokalizacja      | Bolesławiec, woj. dol                                                                    | nośląskie.                                                                                                    |  |  |  |
|                  | Ściany                                                                                   | Cegła pełna o grubości 51[cm], na zaprawie cementowo-wapiennej, obustronnie otynkowana                                                                                                    |  |  |  |
|                  | Stropodach/dach                                                                          | <ul> <li>Stropodach płaski niewentylowany, wykonany z płyt kanałowych, ocieplony warstwą wełny mineralnej z lat 70-tych o grubości 2[cm], przykryty papą na płytach korytkowych</li> <li>Podłoga na gruncie na podkładzie betonowym, ocieplona na całej powierzchni warstwą styropianu z lat 70-tych o grubości 2[cm],</li> </ul> |  |  |  |
|                  | Podłoga na                                                                               |                                                                                                    |  |  |  |
| Przegrody        | gruncie/ strop do                                                                        |                                                                                                    |  |  |  |
|                  | piwnicy                                                                                  | posadzka wykończona płytkami ceramicznymi                                                                                                    |  |  |  |
|                  | (nieogrzewanej)                                                                          |                                                                                                    |  |  |  |
|                  | Stolarka okienna                                                                         | Okna PCV, rama czterokomorowa, szkolne szybą zespoloną<br>jednokomorową o Ug=1,1 [W/m2K]                                                                                                    |  |  |  |
|                  | Stolarka drzwiowa                                                                        | Drzwi zewnętrzne wejściowe do klatki schodowej nowe,<br>o współczynniku przenikania ciepła Ud=2,6 [W/m2K]                                                                                                    |  |  |  |
| Źródło ciepła    | Mieszkaniowe gazow                                                                       | e kotły gazowe starego typu, pracujące również na cele przygotowania                                                                                                    |  |  |  |
|                  | ciepłej wody użytkow                                                                     | y użytkowej                                                                                                    |  |  |  |
| Powierzchnia     | Powierzchnia użytkow                                                                     | owierzchnia użytkowa: 675,34 [m²]                                                                                                    |  |  |  |
| Zyski ciepła     | Wewnętrzne zyski cie                                                                     | epła 4,5 [W/m²]                                                                                                    |  |  |  |
| Użytkownicy      | 50 mieszkańców                                                                           |                                                                                                    |  |  |  |

# ZAŁOŻENIA DO PROJEKTU OPTYMALIZACJI BUDYNKU WIELORODZINNEGO:

- 1. Ocieplenie ścian zewnętrznych
- 2. Ocieplenie stropodachu
- 3. Ocieplenie podłogi na gruncie
- 4. Zmiana źródła ciepła (przejście z ogrzewania gazowego mieszkaniowego na ogrzewanie z miejskiej sieci cieplnej)
- 5. Modernizacja wentylacji.

# 1. WPROWADZENIE DANYCH OGÓLNYCH

Zakładka "Dane ogólne" wymaga wprowadzenia następujących informacji:

- a) data opracowania optymalizacji budynku
- b) rodzaj budynku (określić stan istniejący budynku)
- c) ostatnia kondygnacja (podać sposób użytkowania ostatniej kondygnacji budynku oraz określić ilość kondygnacji użytkowych)
- d) dane budynku (podać nazwę, adres oraz dane inwestora budynku)
- e) strefa klimatyczna (wskazać umiejscowienie budynku w strefie klimatycznej poprzez wybór odpowiedniej podziałki na mapie Polski)
- f) dane klimatyczne (wybrać uśrednione dane klimatyczne dla wytypowanej strefy klimatycznej lub wskazać najbliższą stację meteorologiczną dla rozpatrywanego budynku).

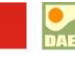

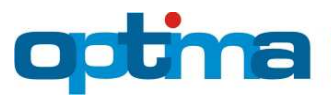

# Modelowanie Energetyczne Budynków

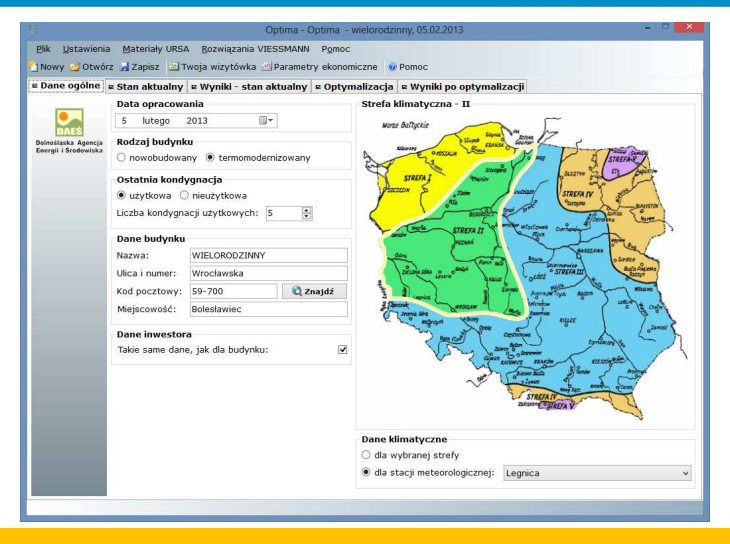

#### **STAN AKTUALNY** 2.

Zakładka "Stan aktualny" wymaga uzupełnienia następujących danych:

a) Zakładka "Geometria"

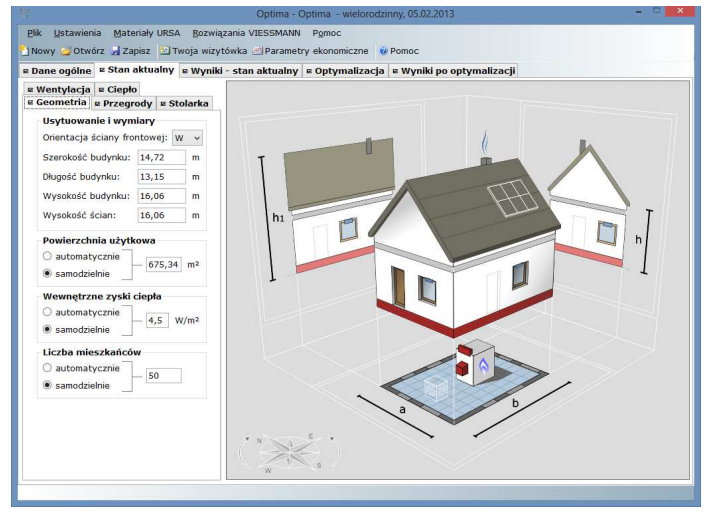

- ١. Ramka "Usytuowanie i wymiary" należy podać:
  - usytuowanie ściany frontowej względem stron świata

- szerokość budynku [m], na podstawie dokumentacji technicznej lub koncepcji projektowej po wymiarach zewnętrznych ogrzewanej części budynku.

Uwaga: W trakcie uzupełniania danych o szerokości budynku podświetli się kontrolka aktualnie uzupełnianego wymiaru na schemacie budynku - wymiar "a"

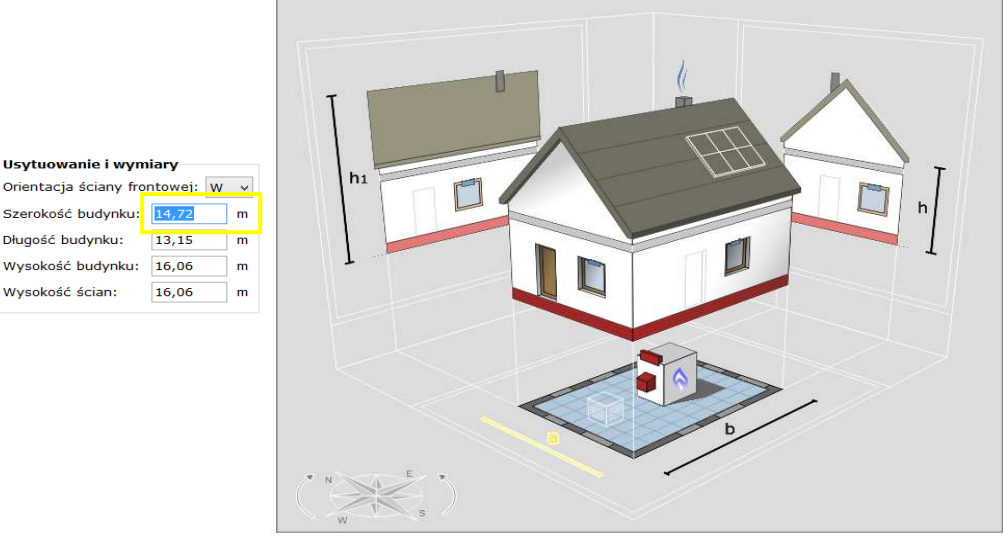

Usytuowanie i wymiary

Szerokość budynku: 14,72

Długość budynku: 13,15

Wysokość budynku: 16,06

Wysokość ścian: 16,06

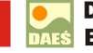

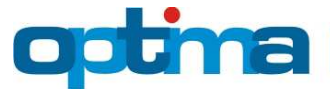

 – długość budynku [m], na podstawie dokumentacji technicznej lub koncepcji projektowej po wymiarach zewnętrznych ogrzewanej części budynku

**Uwaga:** W trakcie uzupełniania danych o długości budynku podświetli się kontrolka aktualnie uzupełnianego wymiaru na schemacie budynku – wymiar "b"

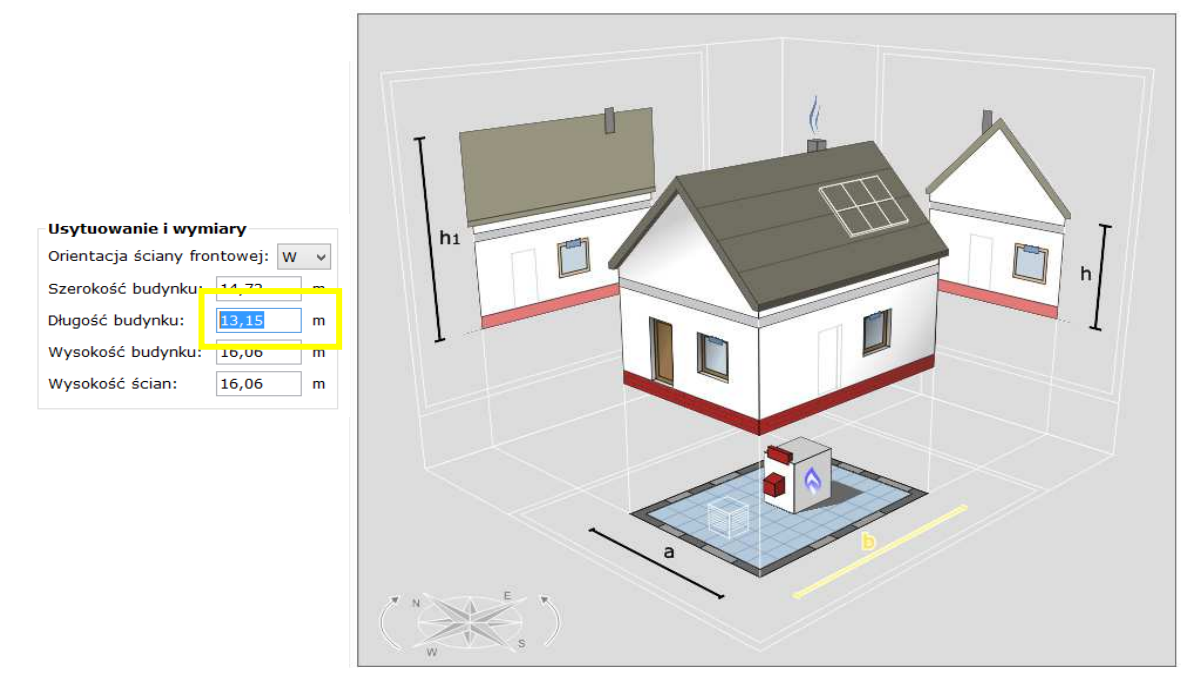

 wysokość budynku [m], na podstawie dokumentacji technicznej lub koncepcji projektowej po wymiarach zewnętrznych ogrzewanej części budynku.

**Uwaga:** W trakcie uzupełniania danych o wysokości budynku do kalenicy, podświetli się kontrolka aktualnie uzupełnianego wymiaru na schemacie budynku – wymiar "h1"

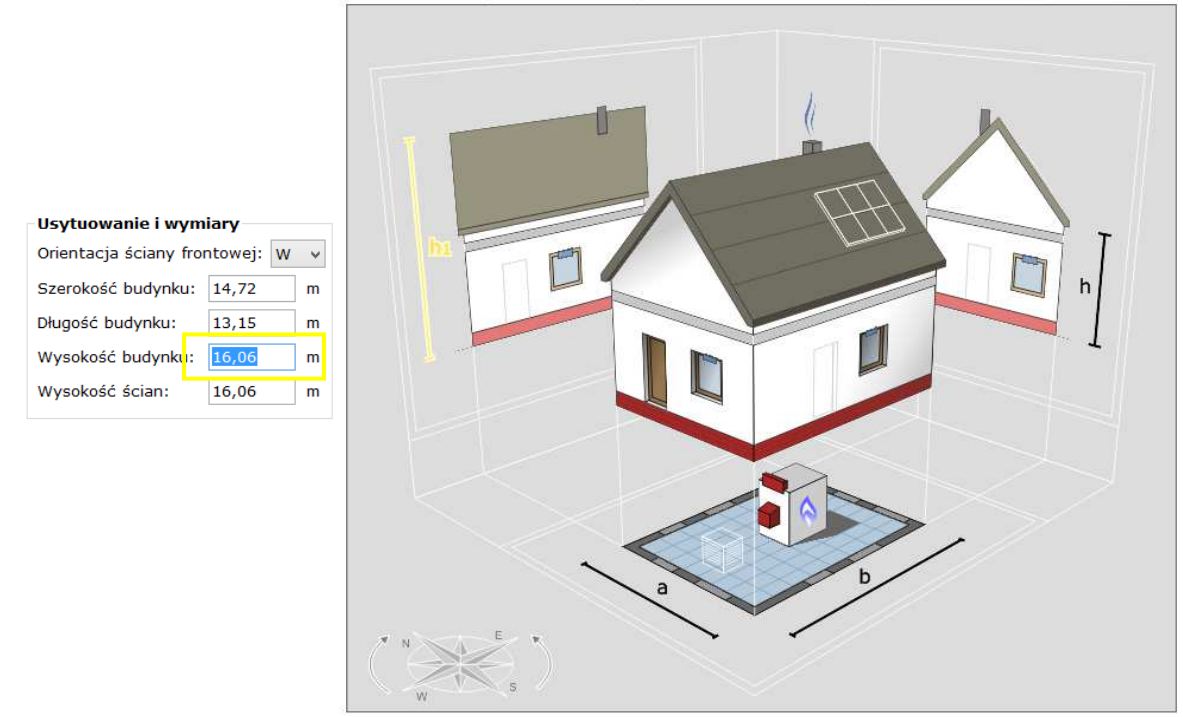

 wysokość ścian [m], na podstawie dokumentacji technicznej lub koncepcji projektowej po wymiarach zewnętrznych ogrzewanej części budynku.

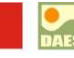

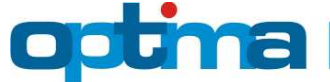

**Uwaga:** W trakcie uzupełniania danych o wysokości ścian zewnętrznych, podświetli się kontrolka aktualnie uzupełnianego wymiaru na schemacie budynku – wymiar "h"

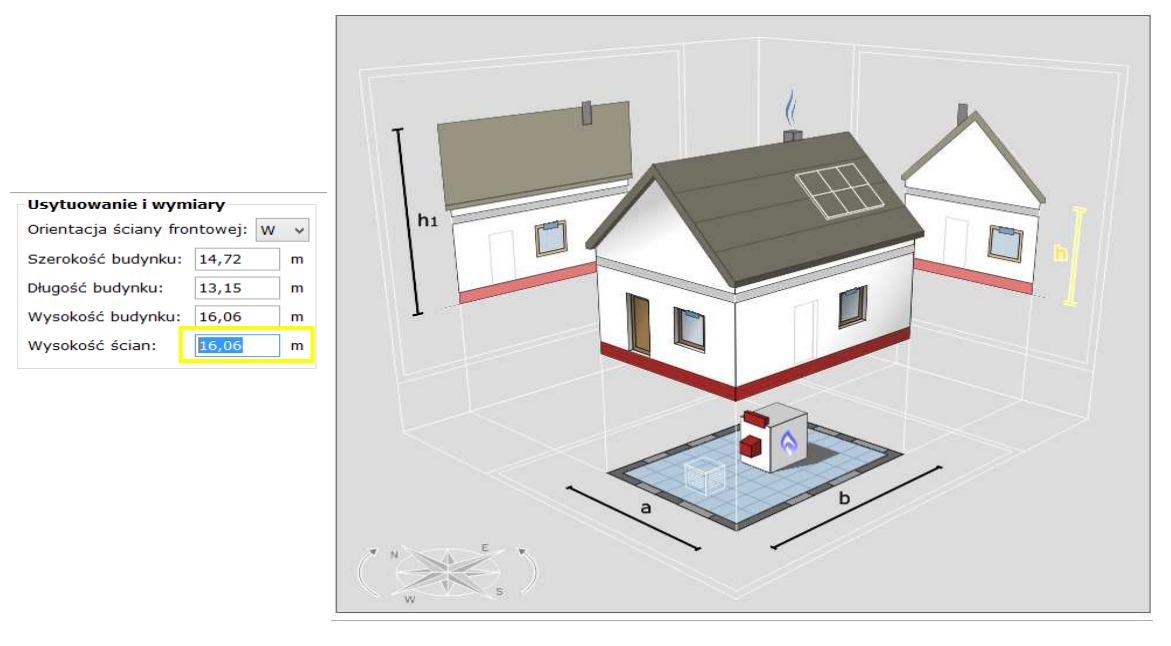

II. Ramka "Powierzchnia użytkowa" wskazuje sposób obliczania powierzchni użytkowej w sposób:
 – automatyczny (wskaźnikowo), lub

**Uwaga:** Powierzchnia ruchu klatek schodowych przyjmowana jest do obliczeń jako powierzchnia użytkowa mieszkalna

 – samodzielny (poprzez ręczne podanie powierzchni użytkowej budynku, na podstawie dokumentacji technicznej lub koncepcji projektowej po wymiarach zewnętrznych ogrzewanej części budynku)

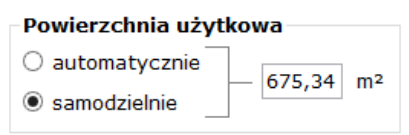

III. Ramka "Wewnętrzne zyski ciepła"

– automatyczny (wskaźnikowo)

 – samodzielny (poprzez ręczne podanie zysków wewnętrznych ciepła w budynku, na podstawie dokumentacji technicznej lub koncepcji projektowej po wymiarach zewnętrznych ogrzewanej części budynku)

| Wewnetrzne zyski ciepła |     |         |  |
|-------------------------|-----|---------|--|
|                         |     |         |  |
| O automatycznie         | 4 5 | W/m2    |  |
| ◉ samodzielnie          | 4,5 | vv/III- |  |

IV. Ramka "Liczba użytkowników"

– automatyczny (wskaźnikowo)

 – samodzielny (poprzez ręczne podanie liczby mieszkańców/użytkowników w budynku, na podstawie dokumentacji technicznej lub koncepcji projektowej po wymiarach zewnętrznych ogrzewanej części budynku)

| Liczba mieszkańców                                      |    |  |
|---------------------------------------------------------|----|--|
| <ul> <li>automatycznie</li> <li>samodzielnie</li> </ul> | 50 |  |
|                                                         | 1  |  |

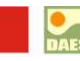

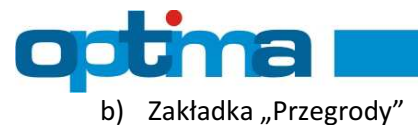

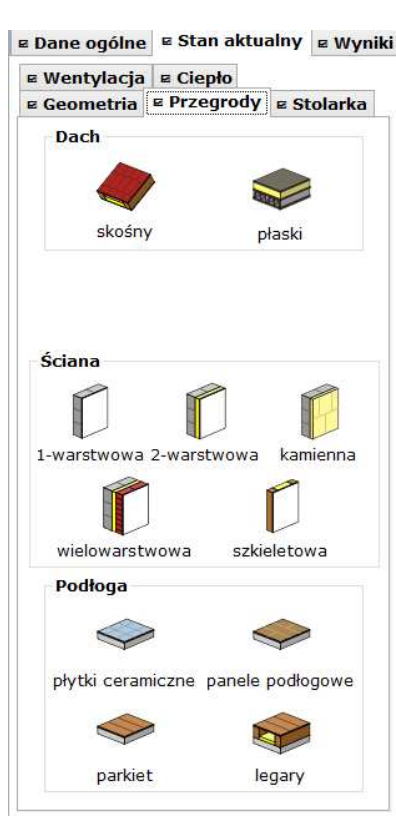

I. Ramka "Dach" umożliwia określenie konstrukcji dachu/stropodachu poprzez wybór odpowiedniej przegrody z bazy przegród. Za pomocą myszki należy przeciągnąć ikonę przegrody dachu/stropodachu na schemat budynku, przy czym program sam wskazuje obszary schematu, na które można ikonę upuścić.

**Uwaga:** Definiowanie stropów możliwe jest w budynkach z ostatnią kondygnacją nieużytkową. Dachy i stropodachy wprowadza się jedynie w budynkach z ostatnią kondygnacją użytkową.

| 🛚 Wentylacja | ■ Ciepło    |            |                                             |                             |                                       |                                  |                             |
|--------------|-------------|------------|---------------------------------------------|-----------------------------|---------------------------------------|----------------------------------|-----------------------------|
| 🖻 Geometria  | Przegrody   | 🖻 Stolarka |                                             |                             |                                       |                                  |                             |
| Strop        |             |            | 「「「」                                        |                             |                                       | Optima - I                       | Optima - v                  |
|              |             |            | <u>P</u> lik <u>U</u> stawienia             | Materiały (<br>z 🛃 Zapisz   | URSA <u>R</u> ozwiąz<br>ZTwoja wizytó | ania VIESSMANN<br>ówka 📶 Paramet | P <u>o</u> moc<br>ry ekonom |
| betonov      | vy dre      | wniany     | 🖻 Dane ogólne 🛛                             | z Stan a <mark>kt</mark> ua | lny 🖻 Wyniki -                        | stan aktualny                    | ≅ Optym                     |
| Aller        |             |            |                                             | Data oprac                  | owania                                |                                  |                             |
| legarow      | /y          |            | DAFS                                        | 5 lutego                    | 2013                                  |                                  |                             |
|              |             | ()         | Dolnoślaska Agencja<br>Energii i Środowiska | Rodzaj bud                  | lynku                                 | omodornizowany                   | ,                           |
| ≅ Wentylacja | ■ Ciepło    |            |                                             | O Howobad                   | iowany © term                         | loniodernizowany                 | l .                         |
| ¤ Geometria  | E Przegrody | E Stolarka |                                             | Ostatnia ko                 | ondygnacja                            |                                  |                             |
| Dach         |             |            |                                             | użytkowa<br>Liczba kond     | a 🔘 nieużytkow<br>ygnacji użytkow     | wa<br>/ych: 5 🔮                  | line line                   |
| skośny       | γ F         | łaski      |                                             |                             |                                       |                                  |                             |

Dodatkowo istnieje możliwość edycji rodzaju oraz grubości materiału dociepleniowego we wskazanej przegrodzie, poprzez ręczne wpisanie odpowiedniej grubości izolacji lub skorzystanie z punktorów zwiększających i zmniejszających grubość ocieplenia. W omawianym przykładzie wybrano stropodach niewentylowany starego typu – strop kanałowy.

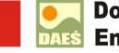

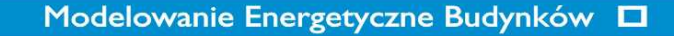

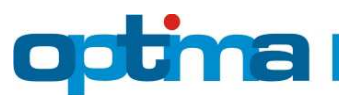

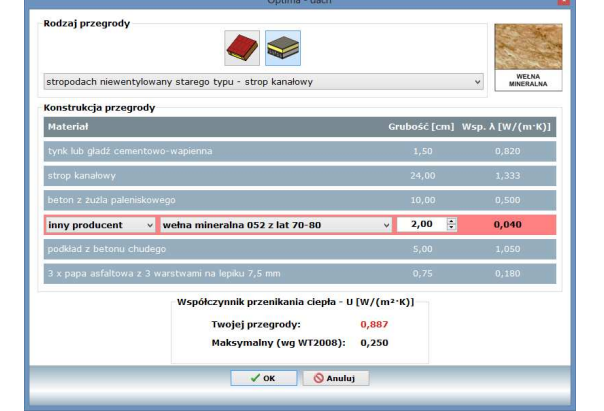

- II. Ramka "Ściana" umożliwia określenie konstrukcji ścian zewnętrznych poprzez wybór odpowiedniej przegrody z bazy przegród. Za pomocą myszki należy przeciągnąć ikonę przegrody ściany na schemat budynku, przy czym program sam wskazuje obszary schematu, na które można ikonę upuścić. Definiowanie ścian zewnętrznych podzielone jest na rodzaje konstrukcji ścian:
  - ściana jednowarstwowa
  - ściana dwuwarstwowa
  - ściana kamienna
  - ściana wielowarstwowa
  - ściana szkieletowa

W omawianym przykładzie wybrano ścianę zewnętrzną jednowarstwową murowaną cegłą ceramiczną o grubości 51[cm], obustronnie otynkowaną.

| Optima - ściana zewn                                                         | ętrzna                                              |                   |
|------------------------------------------------------------------------------|-----------------------------------------------------|-------------------|
| Rodzaj przegrody                                                             | Sciana szkieletowa                                  | v                 |
| 🗸 ОК 🚫 А                                                                     | nuluj                                               |                   |
| Optima - ściana zewn                                                         | ętrzna                                              |                   |
| Rodzaj przegrody                                                             |                                                     |                   |
| mur z cegły ceramicznej pełnej gr. 51 cm                                     |                                                     | ~                 |
| Konstrukcja przegrody                                                        | 100 X 10000 10 100                                  | a secondaria comi |
| Materiał                                                                     | Grubošč [cm] W                                      | sp. λ [W/(m·K)]   |
| tynk cementowo-wapienny                                                      | 1,00                                                | 0,820             |
| mur z cegły ceramicznej pełnej                                               | 51,00                                               | 0,770             |
| tynk cementowo-wapienny                                                      | 1,00                                                | 0,820             |
| Współczynnik przenikania ciepłu<br>Twojej przegrody:<br>Maksymalny (wg W1200 | a - U [W/(m <sup>2</sup> ·K)]<br>1,167<br>8): 0,300 |                   |

- III. Ramka "Podłoga" umożliwia określenie konstrukcji podłóg na gruncie poprzez wybór odpowiedniej przegrody z bazy przegród. Za pomocą myszki należy przeciągnąć ikonę przegrody podłogi na schemat budynku, przy czym program sam wskazuje obszary schematu, na które można ikonę upuścić. Definiowanie podłóg na gruncie podzielone jest na rodzaje konstrukcji podłóg:
  - podłoga na betonie ceramika
  - podłoga na betonie panele
  - podłoga na betonie drewno
  - podłoga na betonie z legarami

W omawianym przykładzie wybrano podłogę na gruncie na podkładzie betonowym z posadzką z płytek ceramicznych, oraz wskazano grubość ocieplenia na całej powierzchni styropianem z lat 70-tych o grubości 2[cm].

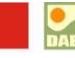

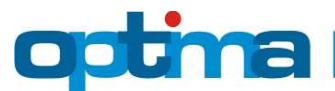

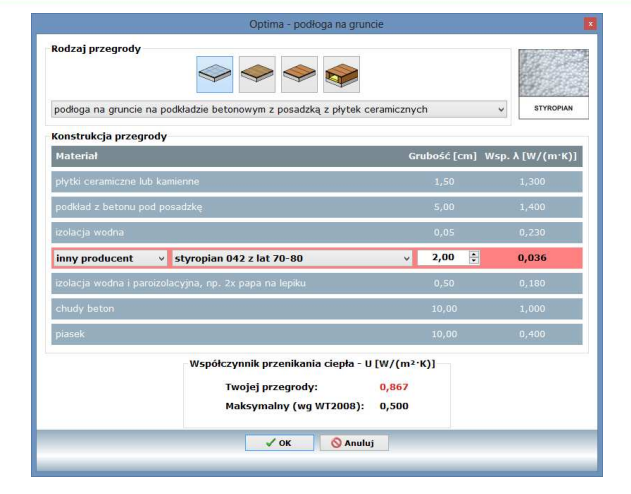

c) Zakładka "Stolarka" obejmuje szereg ikonek reprezentujących różne rodzaje okien i drzwi. Za pomocą myszki można je przeciągać na schemat budynku, przy czym program sam wskazuje obszary schematu, na które można je upuścić.

| Montaż stol<br>O zwykły | arki<br>O ciepły 💿 | pasywny     |
|-------------------------|--------------------|-------------|
| Rozmieść ści            | enne Rozm          | ieść dachow |
| Okna drewn              | iane               |             |
|                         |                    |             |
| 1-szybowe               | 2-szybowe          | 3-szybowe   |
| Okna alumir             | niowe              |             |
|                         | D)                 |             |
| 1-szybowe               | 2-szybowe          | 3-szybowe   |
| PCV                     | DrewAl.            | Dachowe     |
|                         |                    | Ð           |
| 2-szybowe               | 2-szybowe          | połaciowe   |
|                         | <b>M</b>           |             |
| 3-szybowe               | 3-szybowe          | świetliki   |
| Drzwi i bran            | ny garażowe        |             |

Uwaga: Prawy przycisk myszy służy do usuwania przegród stolarki okiennej i drzwiowej.

- Ramka "Okna drewniane" należy podać współczynnik przenikania ciepła, powierzchnię przegrody poprzez zdefiniowanie szerokości oraz wysokości stolarki okiennej, oraz podanie ilości opisywanych okien. Definiowanie stolarki okiennej drewnianej podzielone jest na rodzaj szklenia przegrody oraz parametr współczynnika przenikania ciepła U [W/m2K];
  - drewniane 1-szybowe
  - drewniane 2-szybowe
  - drewniane 3-szybowe

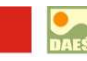

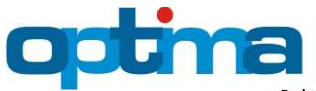

| Rodzaj okien                                                        |                               | Geometria                   |       |     |
|---------------------------------------------------------------------|-------------------------------|-----------------------------|-------|-----|
| drewnianePCValuminiowedrewal                                        |                               | wstaw domyślną powierzchnię |       |     |
|                                                                     |                               | Wymiar:                     |       | •   |
|                                                                     |                               | Szerokość:                  | 70    | ] m |
| drewniane – dwuszybowe z powłoką emisyjną o Uw=1,45 W/m²K i gG      | S=0,63                        | Wysokość:                   | 1     | m   |
| Współczynnik przenikania ciepła okna bez osłony - Uw: 1             | ,45 W/(m²·K)                  | Powierzchnia:               | 70,00 | m²  |
| Osłona przeciwsłoneczna – roleta / okiennice:                       |                               | Liczba:                     | 1     | 1   |
| wybierz z listy lub zostaw puste>                                   | ~                             |                             |       | â., |
| Współczynnik przenikania ciepła okna z osłoną - Uw: 1,              | ,45 W/(m²·K)                  | Powierzchnia:               | 70    | m   |
| Współczynnik przepuszczalności energii całkowitej oszklenia – gG: 0 | 1,63                          | Wsk. pow.:                  | 10,37 | 96  |
| Współczynnik przepuszczalności energii całkowitej okna – gc: 0,     | .63 🗌 zastosuj typowa firanke |                             |       |     |

W programie mamy także inny sposób wprowadzania stolarki tj. metodą wskaźnikową suwakiem w zależności od powierzchni użytkowej.

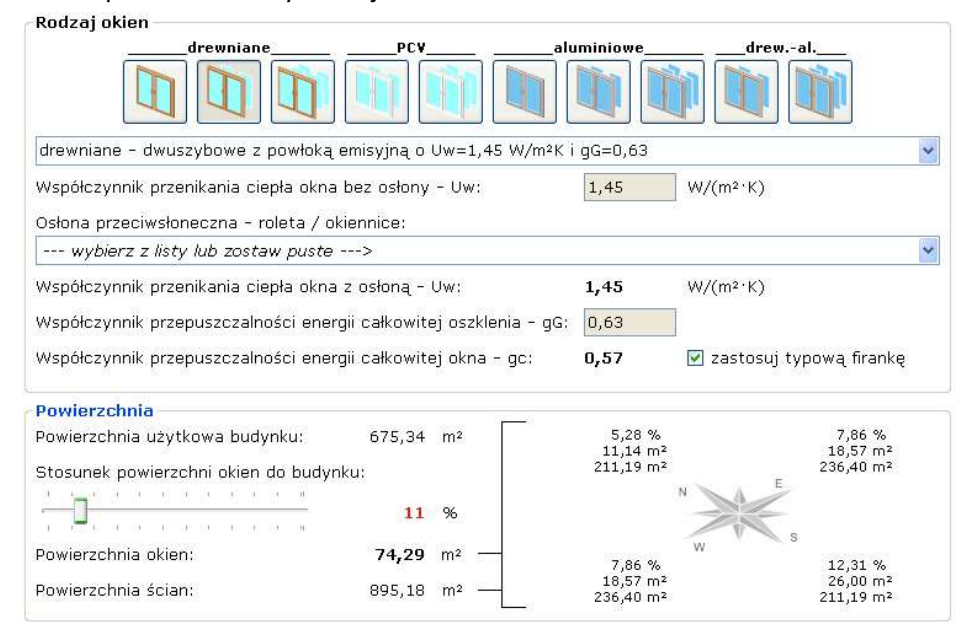

- II. Ramka "Okna PCV" należy podać współczynnik przenikania ciepła, powierzchnię przegrody poprzez zdefiniowanie szerokości oraz wysokości stolarki okiennej, oraz podanie ilości opisywanych okien. Definiowanie stolarki okiennej PCV podzielone jest na rodzaj szklenia przegrody oraz parametr współczynnika przenikania ciepła U [W/m2K];
  - PCV 2-szybowe
    - PCV 3-szybowe

W omawianym przykładzie wybrano stolarkę okienną PCV czterokomorową, szkloną pakietem dwuszybowym z powłoką emisyjną, szyba o Ug=1,1 [W/m<sup>2</sup>K].

| - Rodzaj okien                                                                                                    | Geometria                         |            |
|----------------------------------------------------------------------------------------------------|-----------------------------------|------------|
| drewniane PCY aluminiowe drewal                                                                                                    | wstaw domyślną powierz<br>Wymiar: | chnię<br>V |
| PCV czterokomorowe - dwuszybowe z powłoką emisyjną z szybą Ug=1,1                                                                                               | Szerokość: 70                     | m          |
| Współczynnik przenikania ciepła okna bez osłony – Uw: 1,65 W/(m²·K)                                                                                             | Powierzchnia: 70,0                | 0 m²       |
| Ustona przeciwstoneczna – roleta / okiennice: wybierz z listy lub zostaw puste>                                                                                 | Liczba: 1                         | •          |
| Współczynnik przenikania ciepła okna z osłoną – Uw: <b>1,65</b> W/(m²·K)<br>Współczynnik przeniuszczalonóci energii całkowitej oszklenia – gc <sup>.</sup> 0.64 | Wsk. pow.: 10,3                   | 7 96       |
| Współczynnik przepuszczalności energii całkowitej okna – gc: 0,64 🗌 zastosuj typową firankę                                                                     |                                   |            |

III. Ramka "Drzwi" należy podać współczynnik przenikania ciepła, powierzchnię przegrody poprzez zdefiniowanie szerokości oraz wysokości stolarki drzwiowej, oraz podanie ilości opisywanych drzwi. Definiowanie stolarki drzwiowej podzielone jest na parametr współczynnika przenikania ciepła U [W/m2K]. W omawianym przykładzie wybrano stolarkę drzwiową nową o współczynniku przenikania ciepła Ud=2,6 [W/m<sup>2</sup>K].

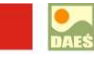

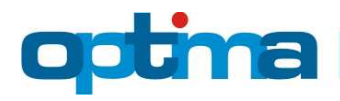

| Rodzaj drzwi                                      | Geometria —             |               |          |
|---------------------------------------------------|-------------------------|---------------|----------|
|                                                   | wstaw domyśl<br>Wymiar: | lną powierzch | nię<br>🗸 |
| drewniane nowe                                    | Szerokość:              | 1             | m        |
| Współczynnik przenikania ciepła - U: 2,6 W/(m²·K) | Wysokość:               | 2             | m        |
|                                                   | Powierzchnia:           | 2,00          | m²       |
|                                                   | Liczba:                 | 1             |          |
|                                                   | Powierzchnia:           | 2             | m²       |
|                                                   | Wsk. pow.:              | 0,30          | %        |

 d) Zakładka "Wentylacja" obejmuje ikony reprezentujące wentylację naturalną i mechaniczną. Za pomocą myszki można je przeciągać na schemat budynku, przy czym program sam wskazuje obszary schematu, na które można je upuścić.

| ¤ Dane ogólne   | ¤ Stan ak       | tualny  | <b>⊠</b> Wyniki |
|-----------------|-----------------|---------|-----------------|
| 🛛 Geometria     | 🛚 Przegrod      | y ⊨ St  | olarka          |
| 🛚 Wentylacja    | <b>⊠ Ciepło</b> |         |                 |
| Wentylacja      | 1               |         |                 |
| $\approx$       |                 | •       |                 |
| naturaln        | a me            | chanicz | zna             |
| VITOVENT<br>300 |                 |         |                 |
| VIESMAI         | NN              |         |                 |

**Uwaga:** Należy podać sposób wentylowania pomieszczeń poprzez wybranie odpowiedniego wariantu wentylacji w rozszerzeniu paska, oraz zatwierdzić przyciskiem OK.

W omawianym przykładzie wybrano wentylację naturalną realizowaną przez nieszczelności okienne – nowe okna.

| Optima - wentylacja                                                                                                    |  |
|----------------------------------------------------------------------------------------------------|--|
| Rodzaj wentylacji<br>przez nieszczelności okienne – nowe okna<br>vreśmani<br>vreśmani<br>przez nieszczelności okienne – nowe okna<br>z nawiewnikami ciśnieniowymi i sterowanymi ręcznie<br>z nawiewnikami ciśnieniowymi i sterowanymi ręcznie, działająca okresowo<br>z nawiewnikami higrosterowalnymi<br>z nawiewnikami bigrosterowalnymi, działająca okresowo |  |
| z nawiewnikami sterowanymi automatycznie                                                                                                    |  |

 e) Zakładka "Ciepło" zawiera dwie grupy ikonek reprezentujące źródła ciepła na ogrzewanie i ciepłą wodę użytkową. Pierwsza grupa zawiera układy jednoźródłowe, natomiast druga grupa – układy dwuźródłowe. Za pomocą myszki można je przeciągać na schemat budynku, przy czym program sam wskazuje obszary schematu, na które można je upuścić.

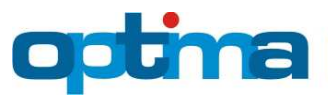

| z Dane ogólne   | ≅ Stan aktualny  |                     | ⊨ Wyni            |
|-----------------|------------------|---------------------|-------------------|
| 🖻 Geometria     | ₽ Przegrod       | y <mark>⊨</mark> St | olarka            |
| ■ Wentylacja    | ¤ Ciepło         |                     |                   |
| Jedno źródło    | 0                |                     |                   |
| 6               | CHP              |                     | LPG               |
| gaz             | CHP gazowa       | i pr                | opan              |
| ٢               |                  |                     |                   |
| olej            | elekt            | rociepło            | ownia             |
| 1               |                  | F                   |                   |
| elektryczr      | ność por         | npa cie             | pła               |
| Dwa źródła      |                  |                     |                   |
| -               |                  | •                   |                   |
| drewno          | )<br>ność elel   | węgiel              | ość               |
|                 |                  |                     | N                 |
| gaz + kom       | inek olej        | + komi              | nek               |
| 6               | <u> ا</u>        | 1                   | 4                 |
| gaz<br>kolektor | olej<br>kolektor | pompa<br>kole       | a ciepła<br>ektor |

W ramce "Źródła ciepła na c.o. i c.w.u." należy zaznaczyć ikonkę reprezentującą paliwa wykorzystywane w źródłach ciepła budynku, przy czym pierwszy rząd zawiera układy jednoźródłowe, natomiast drugi – układy dwuźródłowe. Każdy nośnik energii ma przypisany jednostkowy cenę paliwa, oraz jednostkową cenę energii elektrycznej wykorzystywanej do napędów urządzeń pomocniczych (np. pomy obiegowe c.o., pompy cyrkulacyjne c.w.u., układy sterowania urządzeniami grzewczymi, itp.).

**Uwaga:** Istnieje możliwość edycji kosztów jednostkowych ceny paliwa po wybraniu odpowiedniego nośnika energii, poprzez zaznaczenie pola oraz ręczne wpisanie kosztów jednostkowych.

W omawianym przykładzie wybrano instalację ogrzewania mieszkaniowego opartą o mieszkaniowe kotły gazowe starego typu.

|               |           | Optima - ciepło                                                                                                    |             |
|---------------|-----------|----------------------------------------------------------------------------------------------------|-------------|
| Źródła ciepła | na c.o. i | c.w.u.                                                                                                    |             |
|               | 0         | Reference in the second second | -           |
|               | •         | 🐓 🔶 🍋 🖉                                                                                                    | <u> </u>    |
| Pierwsze źró  | dło ciepł | 1                                                                                                    |             |
| kocioł gazowy | tradycyj  | ny, instalacja starego typu                                                                                                    | ~           |
| Cena paliwa:  | 2,20      | zł/m³                                                                                                    | 6.0° (1991) |
| Urządzenia p  | omocnic   | ze - energia elektryczna                                                                                                    |             |
| Cena energii: | 0,50      | zł/kWh                                                                                                    | J.P.        |
|               |           | V OK 🚫 Anuluj                                                                                                    |             |
|               |           |                                                                                                    |             |

# 3. WYNIKI – STAN AKTUALNY

Zakładka "Stan aktualny" obrazuje wynik bilansu energetycznego ocenianego budynku oraz podaje szacunkowe koszty ogrzewania i przygotowania ciepłej wody użytkowej. Dodatkowo istnieje możliwość wydruku bilansu energetycznego do pliku PDF (czerwona ramka).

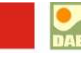

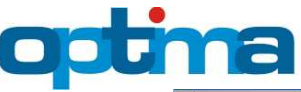

[√] Dane ogólne [√] Stan aktualny [√] Wyniki - stan aktualny [√] Optymalizacja [√] Wyniki po optymalizacji

| y       y       y | 468,7 KWh/(m                                                                       | -Tokj                        |  |
|----------------------------------------------------------------------------------------------------|------------------------------------------------------------------------------------|------------------------------|--|
| Energia [kWh/(m² ·rok)]Energia końcowa (EK):416,4Energia pierwotna (EP):468,7Energia pierwotna wg WT2008:130,3Moc cieplna [kW]130,3Na ogrzewanie i wentylację:82,2Na ciepłą wodę użytkową:48,6Razem:130,8Koszty eksploatacji budynku55727,31 złMiesięczny koszt ogrzewania:6,68 zl/m²Roczny koszt podgrzania wody:15756,35 złRoczny łączny koszt energii:71483,66 zł                                                                                                    | 0 50 100 150 200 250 300<br>₩G ₩YMAGAÑ ₩T2008 - BUDYNEK PRZEBU<br>130,3 K₩N/m²+ok) | , 360 , 400 , 460 , 500 >500 |  |
| Energia końcowa (EK):416,4Energia pierwotna (EP):468,7Energia pierwotna wg WT2008:130,3Moc cieplna [kW]82,2Na ogrzewanie i wentylację:82,2Na ciepłą wodę użytkową:48,6Razem:130,8Koszty eksploatacji budynku55727,31 złRoczny koszt ogrzewania:6,88 zł/m²Roczny koszt podgrzania wody:15756,35 złRoczny łączny koszt energii:71483,66 zł                                                                                                    | Energia [kWh/(m²·rok)]                                                             |                              |  |
| Energia pierwotna (EP):468,7Energia pierwotna wg WT2008:130,3Moc cieplna [kW]92,2Na ogrzewanie i wentylację:92,2Na ciepłą wodę użytkową:48,6Razem:130,8Koszty eksploatacji budynkuRoczny koszt ogrzewania:55727,31 złMiesięczny koszt ogrzewania:6,88 zł/m²Roczny koszt podgrzania wody:15756,35 złRoczny łączny koszt energii:71483,66 zł                                                                                                    | Energia końcowa (EK):                                                              | 416,4                        |  |
| Energia pierwotna wg WT2008:130,3Moc ciepina [kW]Na ogrzewanie i wentylację:82,2Na ciepią wodę użytkową:48,6Razem:130,8Koszty eksploatacji budynkuRoczny koszt ogrzewania:55727,31 złMiesięczny koszt ogrzewania:6,88 zł/m²Roczny koszt podgrzania wody:15756,35 złRoczny łączny koszt energii:71483,66 zł                                                                                                    | Energia pierwotna (EP):                                                            | 468,7                        |  |
| Moc cieplna [kW]Na ogrzewanie i wentylację:82,2Na ciepłą wodę użytkową:48,6Razem:130,8Koszty eksploatacji budynkuRoczny koszt ogrzewania:55727,31 złMiesięczny koszt ogrzewania:6,88 zł/m²Roczny koszt podgrzania wody:15756,35 złRoczny łączny koszt energii:71483,66 zł                                                                                                    | Energia pierwotna wg WT2008:                                                       | 130,3                        |  |
| Na ogrzewanie i wentylację:82,2Na ciepłą wodę użytkową:48,6Razem:130,8Koszty eksploatacji budynkuRoczny koszt ogrzewania:55727,31 złMiesięczny koszt ogrzewania:6,88 zł/m²Roczny koszt podgrzania wody:15756,35 złRoczny łączny koszt energii:71483,66 zł                                                                                                    | Moc cieplna [kW]                                                                   |                              |  |
| Na ciepłą wodę użytkową:48,6Razem:130,8Koszty eksploatacji budynkuRoczny koszt ogrzewania:55727,31 złMiesięczny koszt ogrzewania:6,88 zł/m²Roczny koszt podgrzania wody:15756,35 złRoczny łączny koszt energii:71483,66 zł                                                                                                    | Na ogrzewanie i wentylację:                                                        | 82,2                         |  |
| Razem:130,8Koszty eksploatacji budynkuRoczny koszt ogrzewania:55727,91 złMiesięczny koszt ogrzewania:6,88 zł/m²Roczny koszt podgrzania wody:15756,95 złRoczny łączny koszt energii:71483,66 zł                                                                                                    | Na ciepłą wodę użytkową:                                                           | 48,6                         |  |
| Koszty eksploatacji budynkuRoczny koszt ogrzewania:55727,31 złMiesięczny koszt ogrzewania:6,88 zł/m²Roczny koszt podgrzania wody:15756,35 złRoczny łączny koszt energii:71483,66 zł                                                                                                    | Razem:                                                                             | 130,8                        |  |
| Roczny koszt ogrzewania:55727,31 złMiesięczny koszt ogrzewania:6,88 zł/m²Roczny koszt podgrzania wody:15756,35 złRoczny łączny koszt energii:71483,66 zł                                                                                                    | Koszty eksploatacji budynku                                                        |                              |  |
| Miesięczny koszt ogrzewania:6,88 zł/m²Roczny koszt podgrzania wody:15756,35 złRoczny łączny koszt energii:71483,66 zł                                                                                                    | Roczny koszt ogrzewania:                                                           | 55727,31 zł                  |  |
| Roczny koszt podgrzania wody:     15756,35 zł       Roczny łączny koszt energii:     71483,66 zł                                                                                                    | Miesięczny koszt ogrzewania:                                                       | 6,88 zł/m²                   |  |
| Roczny łączny koszt energii: 71483,66 zł                                                                                                    | Roczny koszt podgrzania wody:                                                      | 15756,35 zł                  |  |
|                                                                                                    | Roczny łączny koszt energii:                                                       | 71483,66 zł                  |  |
|                                                                                                    |                                                                                    |                              |  |

**Uwaga:** Dodatkowo możliwy jest wydruk certyfikatu energetycznego do w formatu PDF, który generuje się za pomocą przycisku "Drukuj certyfikat energetyczny".

| Swiadectwo charakterystyki<br>budynku<br>EP<br>468<br>• 49 10 19 20 20<br>• 49<br>• 10 19 20 20<br>• 20<br>• 20<br>• 20<br>• 20<br>• 20<br>• 20<br>• 2 | energetycznej           - TWÓJ BUDYNEK - STAN A<br>,7 KWh/(m²-rok)           0         300         390         410         4           ek PRZEBUDOWYWANY | KTUALNY<br>10 _ 5(0 + 500   |                                                                    |            |
|----------------------------------------------------------------------------------------------------|----------------------------------------------------------------------------------------------------|-----------------------------|--------------------------------------------------------------------|------------|
| Zapotrzebowanie na energię końcow                                                                                                    | wą i pierwotną<br>EK                                                                                                    | EP                          |                                                                    | >          |
|                                                                                                    | [kWh/(m²·rok)]                                                                                                    | [kWh/(m <sup>2</sup> ·rok)] |                                                                    |            |
| Twoj budynek<br>Rudunek ostalu dowarzan wa WC2006                                                                                                    | 416,4                                                                                                    | 468,7                       |                                                                    |            |
| Projektowe obciążenie cieplne                                                                                                    |                                                                                                    |                             |                                                                    |            |
| Na ogrzewanie i wentylację                                                                                                    |                                                                                                    | 82,2 kW                     | Schamat, projugiowy builty inco                                    |            |
| Na ociepą wodę uzytkową<br>Patem                                                                                                    |                                                                                                    | 40,0 KW                     |                                                                    |            |
| Koszty eksploatacii budynku                                                                                                    |                                                                                                    |                             | Wentylacja                                                         |            |
| Second Barrier and and a second second                                                                                                    |                                                                                                    | 20222 20 cl                 | naturalna - przez nieszczelności okienne - nowe okna               |            |
| Mesieczny koszt oprzewania<br>Miesieczny koszt porzewania                                                                                              |                                                                                                    | 6.88.zl/m <sup>2</sup>      | wymiana powletrza: 2331,53 m³/h                                    |            |
| Roczny koszt podgrzania wody użytkowej                                                                                                    |                                                                                                    | 15756,35 21                 |                                                                    |            |
| Roczny łączny koszt energii                                                                                                    |                                                                                                    | 71483,66 zi                 | Ogrzewanie i ciepła woda użytkowa                                  |            |
| Informacje o budynku                                                                                                    |                                                                                                    |                             | kociol gazowy tradycyjny, instalacja starego typu na c.o. I c.w.u. |            |
| Ostatnia kondygnacja                                                                                                    |                                                                                                    | użytkowa                    | Copy paths                                                         |            |
| Liczba kondygnacji użytkowych                                                                                                    | N                                                                                                    | 5                           | Daliwo                                                             | Cont       |
| Linha miestkańnie                                                                                                    |                                                                                                    | 50.<br>50.                  | and understanding (27.50                                           | 2.20 -     |
| Strefa klimatyczna                                                                                                    | 1                                                                                                    | П                           | gez wysokonistanowy Gz=30                                          | 2,20 2007  |
|                                                                                                    |                                                                                                    | 1 engles                    | energia electryczna                                                | 0,50 2/KWN |

### PRZYKŁAD WYDRUKU CERTYFIKATU ENERGETYCZNEGO STANU AKTUALNEGO OCENIANEGO BUDYNKU

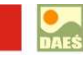

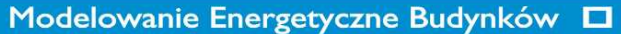

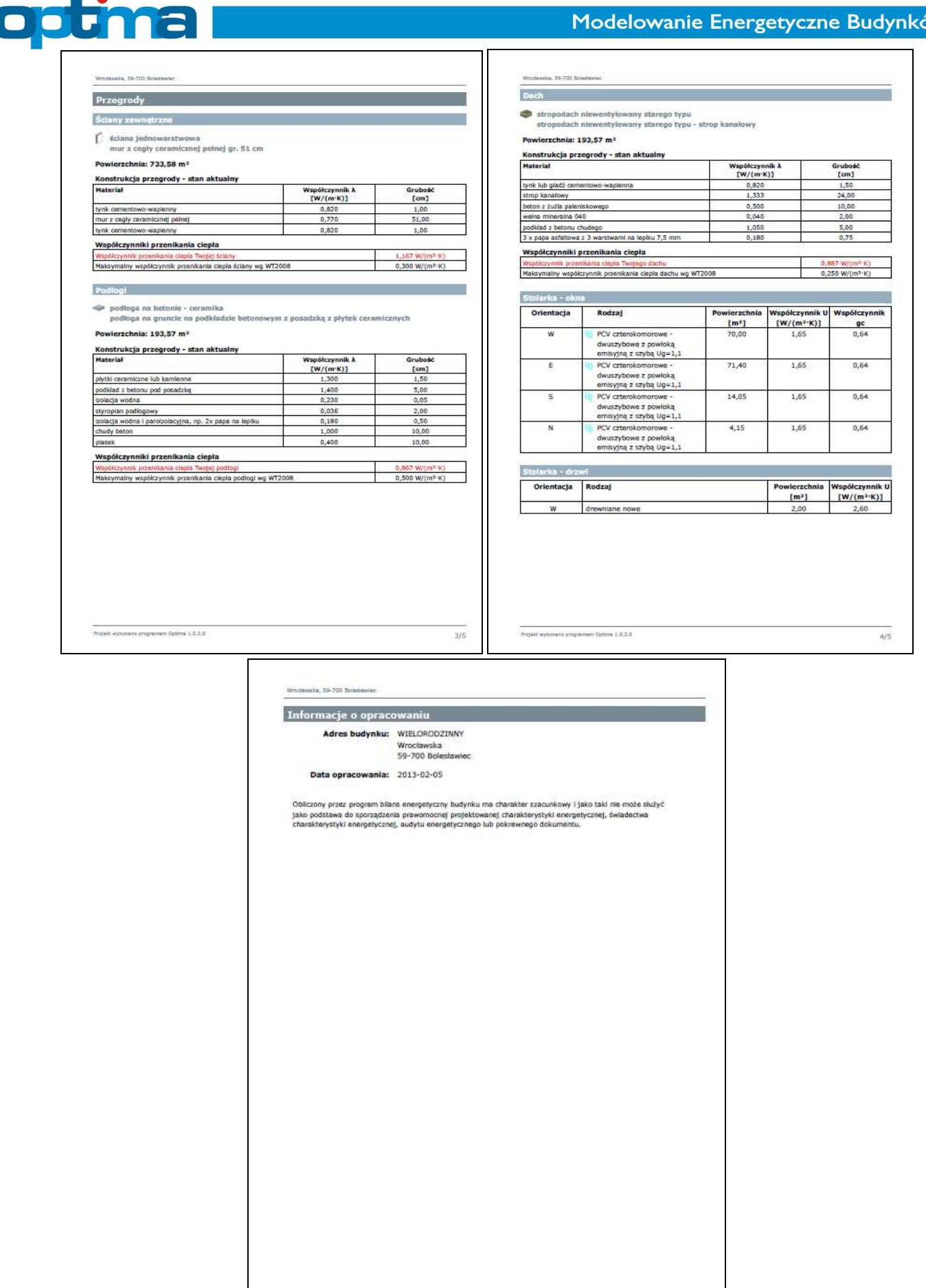

Projekt wykoneno programen Optime 1.0.3.8

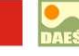

575

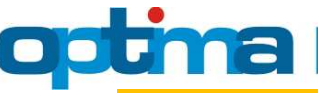

# 4. OPTYMALIZACJA

Zakładka "Optymalizacja" umożliwia modelowanie budynku pod względem zużycia energii oraz kosztów związanych z ogrzewaniem i przygotowaniem ciepłej wody użytkowej. Dzieli się na:

a) Zakładka "Przegrody" zawiera wszystkie przegrody zewnętrzne przypisane do budynku w bilansie energetycznym, które można w optymalizować poprzez ocieplenie lub docieplenie.

**Uwaga:** W przypadku budynków projektowanych program optymalizuje całkowitą grubość docieplenia. Innymi słowy – grubość izolacji podana w stanie projektowym nie ma wpływu na optymalną grubość ocieplenia wyznaczoną przez program w ramach optymalizacji (nie dotyczy to izolacji między krokwiami w przegrodach szkieletowych – patrz. niżej).

**Uwaga:** W przypadku przegród szkieletowych program jest w stanie optymalizować jedynie grubość izolacji pod krokwiami. W związku z tym w budynkach projektowanych należy z góry określić docelową grubość izolacji między krokwiami. W efekcie, przegroda po optymalizacji będzie miała optymalną grubość izolacji pod krokwiami przy założeniu, że grubość izolacji między krokwiami pozostanie bez zmian w stosunku do stanu projektowego.

**Uwaga:** Jako że przegrody szkieletowe są przegrodami o konstrukcji niejednorodnej, to najbardziej efektywne wykorzystanie materiału izolacyjnego osiągniemy kładąc minimalną grubość izolacji między krokwiami i maksymalną grubość izolacji pod nimi. Naturalnie nie zawsze jest to wykonalne z konstrukcyjnego punktu widzenia, a także zmniejsza kubaturę poddasza. W związku z tym dzieląc izolację na warstwę między i pod krokwiami nie należy kierować się wyłącznie kryterium energetycznym.

Dociepleniu podlegają następujące przegrody zewnętrzne:

– ściana

– podłoga

 – strop (w budynkach z ostatnią kondygnacją nieużytkową) lub dach/stropodach (w budynkach z ostatnią kondygnacją użytkową)

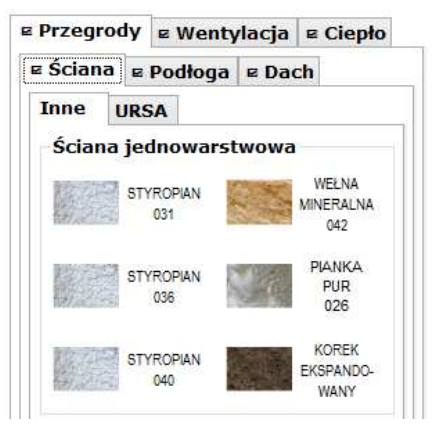

**Uwaga:** Jeśli w ocenianym budynku ściany mają konstrukcję szkieletową, to na zakładce "Ściana" znajdą się tylko i wyłącznie te materiały izolacyjne, które są stosowalne do ścian szkieletowych.

Przegrody można ocieplać na dwa sposoby:

 – przeciągając ikonki materiałów izolacyjnych z lewej części zakładki "Przegrody" na plakietki dociepleniowe na schemacie budynku

- klikając plakietki dociepleniowe na schemacie budynku

Podczas przeciągania materiałów dociepleniowych program sam wskazuje plakietki dociepleniowe, na które można je upuścić.

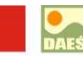

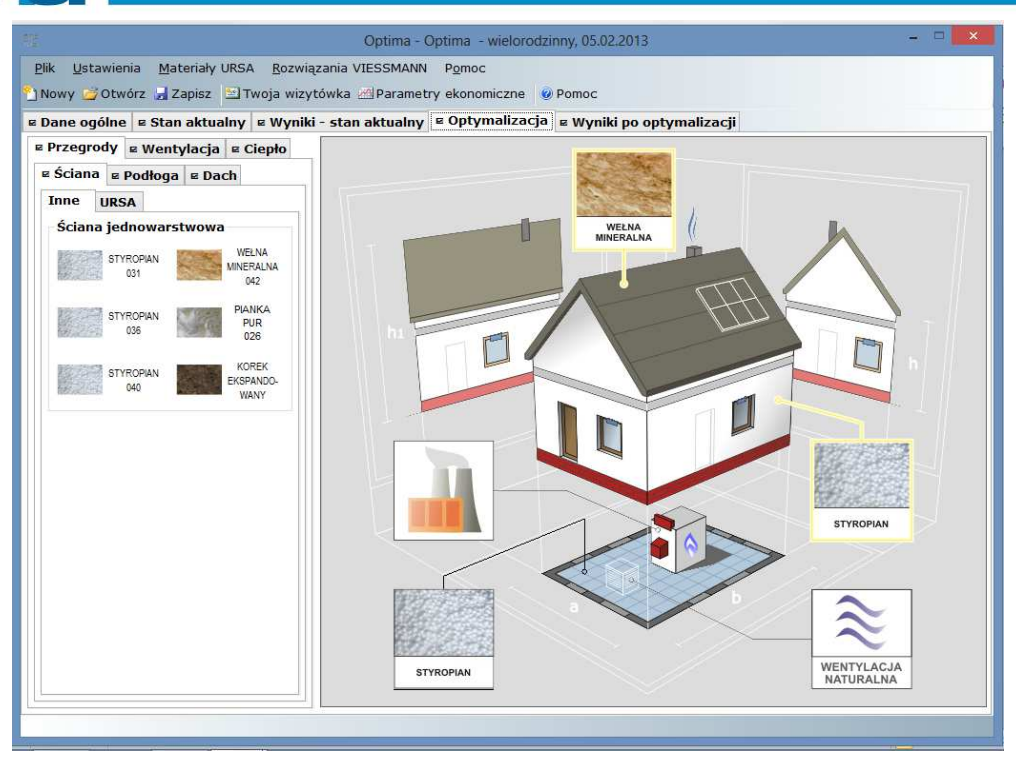

Uwaga: Prawy przycisk myszy służy do usuwania ocieplenia (docieplenia) przegród.

<u>PRZYKŁAD OCIEPLENIA ŚCIANY ZEWNETRZNEJ:</u> Należy wybrać z rozwijanej listy materiałów termoizolacyjnych interesujący nas materiał izolacyjny. W omawianym przykładzie wybrano płyty styropianowe o  $\lambda$ =0,031 [W/mK] oraz przyjęto orientacyjne ceny zakupu materiału i wykonania docieplenia (brutto) w sposób automatyczny.

| Materiał dociepleniowy         inny producent         styropian 031         Współczynnik przewodzenia ciepła - λ:         0,031 W/(m·K)                                                                                                    |  |  |  |  |  |
|----------------------------------------------------------------------------------------------------|--|--|--|--|--|
| styropian 031 v<br>Współczynnik przewodzenia ciepła - λ: 0,031 W/(m·K) styropian                                                                                                    |  |  |  |  |  |
| Współczynnik przewodzenia ciepła - λ: 0,031 W/(m·K) STYROPIAN                                                                                                    |  |  |  |  |  |
|                                                                                                    |  |  |  |  |  |
| <b>Opis materialu</b><br>Styropian z grafitem o lambda 0,031 W/mK.                                                                                                    |  |  |  |  |  |
| Koszt docieplenia                                                                                                    |  |  |  |  |  |
| Cena zakupu materiału dociepleniowego (brutto): 200 zł/m³                                                                                                    |  |  |  |  |  |
| Zawarta w programie cena jest wartością orientacyjną, która może różnić się w<br>zależności od miejsca oraz czasu dokonania zakupu. W razie otrzymania innej<br>ceny w punkcie zakupu podaj realną wartość w z/m³ brutto.                                                                                                    |  |  |  |  |  |
| Cena wykonania docieplenia (brutto): 120,00 zł/m²                                                                                                    |  |  |  |  |  |
| Orientacyjny koszt robocizny obejmuje przygotowanie istniejącego tynku,<br>drobne naprawy tynku, usunięcie farby, zagruntowanie, przyklejenie płyt<br>izolacyjnych, nałożenie warstwy siatki z klejem oraz tynku gr. 2-3 mm<br>barwionego w masie lub malowanego. Jeśli w Twoim przypadku koszt różni się<br>od podanej ceny, to wpisz w to pole właściwą kwotę. |  |  |  |  |  |
| Trwałość rozwiązania                                                                                                    |  |  |  |  |  |
| jak dla budynku                                                                                                    |  |  |  |  |  |
| <ul> <li>domyślna dla rodzaju przegrody</li> <li>Iat(a)</li> <li>inna</li> </ul>                                                                                                    |  |  |  |  |  |
| V OK 🚫 Anuluj                                                                                                    |  |  |  |  |  |

**Uwaga:** Zgodnie z podpowiedzią programu cena w polu "Cena wykonania docieplenia (brutto)" jest ceną bazową dla 15 cm materiału izolacyjnego. Dla innych grubości cena ta jest automatycznie zmniejszana lub zwiększana przez program o deltę przypisaną na stałe do każdej pary przegroda-materiał. Dzięki temu, że typową grubością docieplenia jest właśnie 15 cm, to w polu tym wystarczy wpisać kwotę uzyskaną od wybranego wykonawcy docieplenia.

Należy również określić trwałość rozwiązania do optymalizacji metodą NPV. Dostępne są następujące opcje:

 jak dla budynku, czyli zgodnie z wartością podaną w oknie "Parametry ekonomiczne" (możliwe jest wybór 2 wariantów; domyśle oraz własne parametry)"

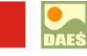

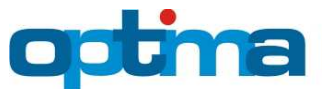

 <u>domyślna dla rodzaju przegrody</u>, czyli zgodnie z rodzajem przegrody i jego typowym poszyciem/elewacją

- inna, czyli własna, podana "z ręki".

| ne 🖲 ustaw własne<br>zacja metodą NPV<br>rstania z efektów inwestycji:<br>kontowa:<br>ostu kosztu ogrzewania: | 31 ♠<br>4,6 ♣<br>3,2 ♣                                                                         | lat(;                                                                                                    |
|----------------------------------------------------------------------------------------------------|------------------------------------------------------------------------------------------------|----------------------------------------------------------------------------------------------------|
| zacja metodą NPV<br>Istania z efektów inwestycji:<br>kontowa:<br>ostu kosztu ogrzewania:                      | 31     -       4,6     -       3,2     -                                                       | lat(:<br>  %                                                                                                    |
| rstania z efektów inwestycji:<br>kontowa:<br>ostu kosztu ogrzewania:                                          | 31     -       4,6     -       3,2     -                                                       | lat(<br>%                                                                                                    |
| kontowa:<br>ostu kosztu ogrzewania:                                                                           | 4,6 <b>•</b>                                                                                   | %                                                                                                    |
| ostu kosztu ogrzewania:                                                                                       | 3,2                                                                                            | %                                                                                                    |
|                                                                                                    |                                                                                                |                                                                                                    |
| cja (CHP) i fotowoltaika (P                                                                                   | V)                                                                                             |                                                                                                    |
| :                                                                                                    | 4,15                                                                                           | zł/€                                                                                                    |
| u prądu do sieci:                                                                                             | 0,19                                                                                           | zł/k                                                                                                    |
| rfikatów za prąd z CHP:                                                                                       | 0,29                                                                                           | zł/k                                                                                                    |
| ∕fikatów za prąd z PV:                                                                                        | 0,29                                                                                           | zł/k                                                                                                    |
| datku dochodowego:                                                                                            | 19 v                                                                                           | / %                                                                                                    |
| )<br>)<br>)                                                                                                   | vu prądu do sieci:<br>yfikatów za prąd z CHP:<br>yfikatów za prąd z PV:<br>odatku dochodowego: | yfikatów za prąd z CHP: 0,19 \$ yfikatów za prąd z CHP: 0,29 \$ yfikatów za prąd z PV: 0,29 \$ udatku dochodowego: 19 |

**Uwaga:** Wybór edycji własnych parametrów ekonomicznych wymaga wprowadzenia odpowiednich wartości, np. w oparciu o umowę na sprzedaż prądu do sieci lub średniorynkowa cenę przedaży prądu do sieci.

W przypadku budynków projektowanych program automatycznie przyjmuje, że materiał dociepleniowy w optymalizacji jest taki sam, jak w stanie projektowym. Można go jednak zmienić i tym samym wykonać optymalizację porównawczą, odpowiadającą np. na pytanie: "jaka jest optymalna grubość pianki poliuretanowej w porównaniu do 10 cm wełny mineralnej i jaka jest opłacalność takiego przedsięwzięcia?". W takim przypadku pianka poliuretanowa jest materiałem alternatywnym, natomiast wełna mineralna – materiałem w projekcie.

| MATERIAŁ W PROJEKCIE                                                                                                    |                                         | MATERIAŁ ALTERNATYWNY                                                                                                    |                                           |
|----------------------------------------------------------------------------------------------------|-----------------------------------------|----------------------------------------------------------------------------------------------------|-------------------------------------------|
| Materiał dociepleniowy                                                                                                    | - 2 - C - C - C - C - C - C - C - C - C | Materiał dociepleniowy                                                                                                    |                                           |
| inny producent 🥥                                                                                                    | 200                                     | inny producent v                                                                                                    |                                           |
| wełna mineralna 039                                                                                                    | 1. 1. 1.                                | pianka poliuretanowa 027                                                                                                    | ~ <u> </u>                                |
| Współczynnik przewodzenia ciepła - λ: <b>0,039</b> W/(m·K)                                                                                                    | WEŁNA<br>MINERALNA                      | Współczynnik przewodzenia ciepła - λ: 0,027 W/(m·                                                                                                    | K) PIANKA<br>POLIURETANOWA                |
| <b>Opis materiału</b><br>Wełna mineralna o lambda 0,039 W/mK.                                                                                                    |                                         | <b>Opis materiału</b><br>Pianka poliuretanowa o lambda 0,027 W/mK.                                                                                                    |                                           |
| Koszt docieplenia                                                                                                    |                                         | Koszt docieplenia                                                                                                    |                                           |
| Cena zakupu materiału dociepleniowego (brutto): 310                                                                                                    | zł/m <sup>3</sup>                       | Cena zakupu materiału dociepleniowego (brutto): 90                                                                                                    | 0 zł/m³                                   |
| Zawarta w programie cena jest wartością orientacyjną, która mo<br>zależności od miejsca oraz czasu dokonania zakupu. W razie otrz<br>ceny w punkcie zakupu podaj realną wartość w zł/m³ brutto. | że różnić się w<br>ymania innej         | Zawarta w programie cena jest wartością orientacyjną, któr<br>zależności od miejsca oraz czasu dokonania zakupu. W razie<br>ceny w punkcie zakupu podaj realną wartość w zł/m³ brutto | a może różnić się w<br>otrzymania innej   |
| Cena wykonania docieplenia (brutto): 71,25                                                                                                    | zł/m²                                   | Cena wykonania docieplenia (brutto): 57,                                                                                                    | ,00 zł/m²                                 |
| Orientacyjny koszt robocizny obejmuje ułożenie materiału izolacy<br>Twoim przypadku koszt różni się od podanej ceny, to wpisz w to<br>kwotę.                                                    | rjnego. Jeśli w<br>pole właściwą        | Orientacyjny koszt roboczny obejmuje ułożenie materiału iż<br>Twoim przypadku koszt różni się od podanej ceny, to wpisz<br>kwotę.                                                     | olacyjnego. Jeśli w<br>w to pole właściwą |
|                                                                                                    |                                         | Trwałość rozwiązania                                                                                                    |                                           |
|                                                                                                    |                                         | ⊖ jak dla budynku                                                                                                    |                                           |
|                                                                                                    |                                         | comysma dia rodzaju przegrody     15                                                                                                    | Idt(d) 🧐                                  |
|                                                                                                    | 🖌 ок                                    | O Anului                                                                                                    |                                           |

W takim układzie zawsze należy pamiętać o skorygowaniu cen zakupu i wykonania docieplenia dla obydwu materiałów, przy czym niebieski przycisk przy materiale w projekcie służy do przywrócenia domyślych cen dla tegoż materału. Jest on szczególnie istotny w przypadku, gdy zmieniamy materiał w projektowej konstrukcji przegrody i następnie wracamy do okna służcego dociepleniu przegrody.

<u>PRZYKŁAD OCIEPLENIA DACHU/STROPODACHU:</u> Należy wybrać z rozwijanej listy materiałów termoizolacyjnych interesujący nas materiał izolacyjny. W omawianym przykładzie wybrano wełnę

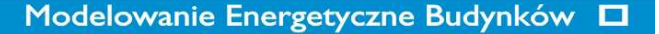

mineralną o  $\lambda$ =0,039 [W/mK] oraz przyjęto orientacyjne ceny zakupu materiału i wykonania docieplenia (brutto) w sposób automatyczny.

| Materiał dociepleniowy                                                                                                    |                                                                              |                                              |
|----------------------------------------------------------------------------------------------------|------------------------------------------------------------------------------|----------------------------------------------|
| inny producent v                                                                                                    | 2                                                                            |                                              |
| wełna mineralna 039                                                                                                    | v 📓                                                                          | and a                                        |
| Współczynnik przewodzenia ciepła - λ: <b>0,039</b> W                                                                                                    | /(m·K)                                                                       | WEŁNA<br>MINERALNA                           |
| <b>Opis materiału</b><br>Wełna mineralna o lambda 0,039 W/mK.                                                                                                    |                                                                              |                                              |
| Koszt docieplenia                                                                                                    |                                                                              |                                              |
| Cena zakupu materiału dociepleniowego (brutto):                                                                                                    | 270                                                                          | zł/m³                                        |
| Zawarta w programie cena jest wartością orientacyjną,                                                                                                    | która może                                                                   | różnić się w                                 |
| zależności od miejsca oraz czasu dokonania zakupu. W<br>ceny w punkcie zakupu podaj realną wartość w zł/m³ b                                                                                                    | razie otrzym<br>rutto.                                                       | iania innej                                  |
| zależności od miejsca oraz czasu dokonania zakupu. W<br>ceny w punkcie zakupu podaj realną wartość w zł/m³ b<br>Cena wykonania docieplenia (brutto):                                                                                                    | razie otrzym<br>rutto.<br>75,00                                              | zł/m²                                        |
| zależności od miejsca oraz czasu dokonania zakupu. W<br>ceny w punkcie zakupu podaj realną wartość w zł/m <sup>3</sup> b<br>Cena wykonania docieplenia (brutto):<br>Orientacyjny koszt robocizny obejmuje ułożenie warstv<br>wykonanie pokrycia papą. Jeśli w Twoim przypadku kos<br>ceny, to wpisz w to pole właściwą kwotę.                                                                                   | razie otrzym<br>rutto.<br>75,00<br>vy izolacyjne<br>zt różni się o           | ania innej<br>zł/m²<br>ij oraz<br>od podanej |
| zależności od miejsca oraz czasu dokonania zakupu. W<br>ceny w punkcie zakupu podaj realną wartość w zł/M <sup>3</sup> b<br>Cena wykonania docieplenia (brutto):<br>Orientacyjny koszt robocizny obejmuje ułożenie warstv<br>wykonanie pokrycia papą. Jeśli w Twoim przypadku kos<br>ceny, to wpisz w to pole właściwą kwotę.<br>Trwałość rozwiązania                                                           | razie otrzym<br>rutto.<br>75,00<br>vy izolacyjne<br>zt różni się o           | ania innej<br>zł/m²<br>ij oraz<br>od podanej |
| zaležności od miejsca oraz czasu dokonania zakupu. W<br>ceny w puńkcie zakupu podaj realną wartość w zł/M <sup>3</sup> b<br>Cena wykonania docieplenia (brutto):<br>Orientacyjny koszt robocizny obejmuje ułożenie warstv<br>wykonanie pokrycia papą. Jeśli w Twoim przypadku kos<br>ceny, to wpisz w to pole właściwą kwotę.<br>Trwałość rozwiązania<br>i jak dla budynku                                      | razie otrzym<br>rutto.<br>75,00<br>vy izolacyjne<br>zt różni się o           | ania innej<br>zł/m²<br>ij oraz<br>od podanej |
| zależności od miejsca oraz czasu dokonania zakupu. W<br>ceny w puńkcie zakupu podaj realną wartość w zł/m³ b<br>Cena wykonania docieplenia (brutto):<br>Orientacyjny koszt robocizny obejmuje ułożenie warstu<br>wykonanie pokrycia paga, Jaśli w Twoim przypadku kos<br>ceny, to wpisz w to pole właściwą kwotę.<br>Trwałość rozwiązania<br>(i) jak dla budynku<br>o domyślna dla rodzaju przegrody<br>inna 20 | razie otrzym<br>rutto.<br>75,00<br>vy izolacyjne<br>zt różni się o<br>lat(a) | ania innej<br><br>j oraz<br>nd podanej       |

<u>PRZYKŁAD OCIEPLENIA PODŁOPGI NA GRUNCIE:</u> Należy wybrać z rozwijanej listy materiałów termoizolacyjnych interesujący nas materiał izolacyjny. W omawianym przykładzie wybrano płyty styropianowe podłogowe o  $\lambda$ =0,036 [W/mK] oraz przyjęto orientacyjne ceny zakupu materiału i wykonania docieplenia (brutto) w sposób automatyczny.

| Optima - docieplenie przegrody: podłog                                                                                                    | a na gruncie | e 📕       |  |  |  |  |  |
|----------------------------------------------------------------------------------------------------|--------------|-----------|--|--|--|--|--|
| Materiał dociepleniowy                                                                                                    |              |           |  |  |  |  |  |
| styropian podłogowy                                                                                                    |              |           |  |  |  |  |  |
| Wenékezypnik przewodzenia cienła - ): 0 026 W/                                                                                                    | (m:K)        | STYPODIAN |  |  |  |  |  |
| wspołczynnik przewodzenia ciepia - X. 0,030 w/                                                                                                    |              | STIROFIAN |  |  |  |  |  |
| <b>Opis materiału</b><br>Styropian podłogowy o lambda 0,036 W/mK.                                                                                                    |              |           |  |  |  |  |  |
| Koszt docieplenia                                                                                                    |              |           |  |  |  |  |  |
| Cena zakupu materiału dociepleniowego (brutto):                                                                                                    | 165          | zł/m³     |  |  |  |  |  |
| Zawarta w programie cena jest wartością orientacyjną, która może różnić się w<br>zależności od miejsca oraz czasu dokonania zakupu. W razie otrzymania innej<br>ceny w punkcie zakupu podał realna wartość w złms <sup>1</sup> nutkowania innej<br>ceny w punkcie zakupu podał realna wartość w złms <sup>1</sup> nutkowania innej<br>zakupu podat realna wartość w złms <sup>1</sup> nutkowania zakupu podat realna innej<br>zakupu podat realna wartość w złms <sup>1</sup> nutkowania zakupu podat realna innej<br>zakupu podat realna wartość w zakupu podat realna zakupu podat realna zakupu podat realna innej<br>zakupu podat realna zakupu podat realna z |              |           |  |  |  |  |  |
| Cena wykonania docieplenia (brutto):                                                                                                    | 120,00       | zł/m²     |  |  |  |  |  |
| Orientacyjny koszt robocizny związanej z demontażem starej warstwy<br>wykończeniowej, p.n.: izolacji p.wilgociowej, płytek ceramicznych i warstwy<br>betoru, następnie ułożenie płyt izolacyjnych, odpowiednich folii lub pay oraz<br>warstwy betoru i podłogi. Jeśli w Twoim przypadku koszt różni się od podanej<br>ceny, to wpisz w to pole właściwą kwotę.                                                                                                    |              |           |  |  |  |  |  |
| Trwałość rozwiązania                                                                                                    |              |           |  |  |  |  |  |
| iak dla budynku                                                                                                    |              |           |  |  |  |  |  |
| 🔿 domyślna dla rodzaju przegrody 🚽 20                                                                                                    | lat(a)       |           |  |  |  |  |  |
| ⊖ inna                                                                                                    |              |           |  |  |  |  |  |
| VOK 🚫 Anuluj                                                                                                    |              |           |  |  |  |  |  |

b) Zakładka "Wentylacja" służy do wprowadzenia informacji o alternatywnym systemie wentylacji, którego zastosowanie rozważane jest w ocenianym budynku.

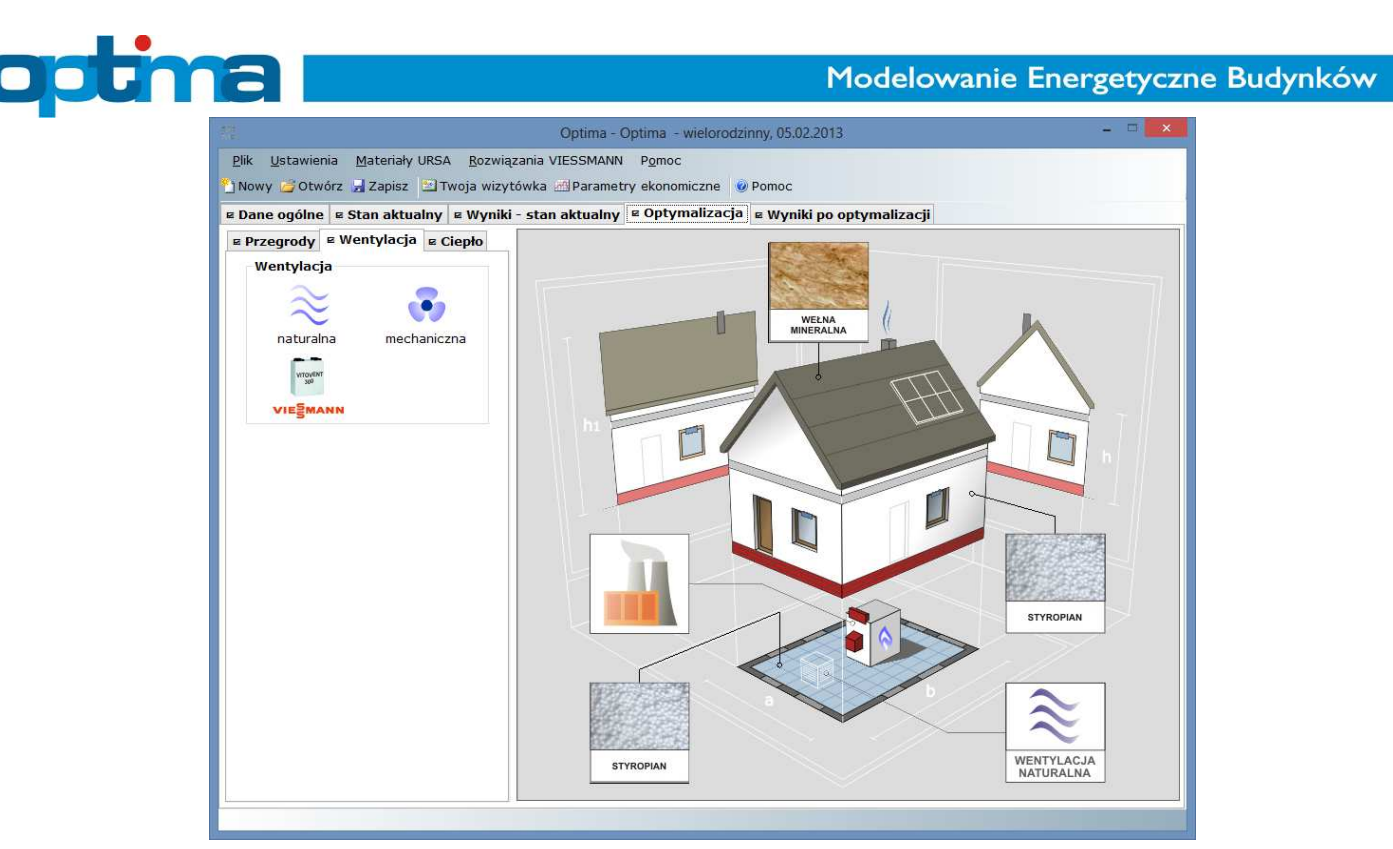

Wentylację można optymalizować na dwa sposoby:

przeciągając ikonkę rodzaju wentylacji z lewej części zakładki "Wentylacja" na plakietkę optymalizacyjną
 na schemacie budynku

- klikając plakietkę optymalizacyjną na schemacie budynku.

Uwaga: Prawy przycisk myszy służy do usuwania optymalizacji wentylacji.

W omawianym przykładzie wybrano wentylację naturalną realizowaną przez nawiewniki ciśnieniowe sterowane ręcznie z ograniczeniem czasu działania. Nakłady inwestycyjne dla nowych nawiewników ciśnieniowych wynoszą 5,50 zł/m<sup>3</sup>. Inwestor nie przewiduje naprawy/modernizacji kominów.

|                                                              | Optima - optymalizacja wentylacji                                                                          |             |
|--------------------------------------------------------------|----------------------------------------------------------------------------------------------------|-------------|
| Powierzchnia użytkowa b<br>Wentylacja - stan aktu            | oudynku: <b>675,34</b> m²                                                                                  |             |
|                                                              | przez nieszczelności okienne – nowe okna<br>wymiana powietrza: <b>2331,53</b> m³/h                         |             |
| Wentylacja - stan doce                                       | z nawiewnikami ciśnieniowymi i sterowanymi ręcznie, działająca okresowo<br>wymiana powietrza: 2331,53 m³/h | <b>&gt;</b> |
| -Nakłady inwestycyjne                                        |                                                                                                    |             |
| Nawiewniki:<br>Kominy:                                       | 5,50       zł/m³ = 12823,40 zł         0,00       zł/m² = 0,00 zł         12823,40 zł                      |             |
| <b>Trwałość rozwiązania</b><br>ightarzenia jak dla budynku O | domyślna dla typu wentylacji 🔿 określona indywidualnie 20 lat(a)                                           |             |

W oknie "Optymalizacja wentylacji" znajduje się powierzchnia użytkowa budynku. Ma ona charakter informacyjny i jest o tyle istotna, że to od niej naliczane są nakłady na kominy/kanały oraz ewentualny wymiennik gruntowy. W ramce "Wentylacja – stan projektowy/aktualny" program podaje rodzaj wentylacji

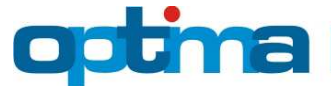

oraz obliczeniową wymianę powietrza w stanie przed optymalizacją [m<sup>3</sup>/h]. Jest to istotna wartość, gdyż od niej naliczane są nakłady na nawiewniki/system.

W ramce "Wentylacja – stan docelowy" należy zaznaczyć jedną z trzech ikon symbolizujących wentylację naturalną, mechaniczną oraz mechaniczną firmy Viessmann, po czym wybrać z listy docelowy rodzaj wentylacji. W odpowiedzi program wypisuje docelową, obliczeniową wymianę powietrza [m<sup>3</sup>/h].

Następnie należy określić trwałość rozwiązania do optymalizacji metodą NPV. Dostępne są następujące opcje:

- jak dla budynku, czyli zgodnie z wartością podaną w oknie "Parametry ekonomiczne"
- domyślna dla typu wentylacji, czyli zgodnie z wybranym rodzajem wentylacji
- określona indywidualnie, czyli własna, podana "z ręki"

## I. Budynek termomodernizowany (oceniany)

W budynkach termomodernizowanych nakłady inwestycyjne określa się wyłącznie dla stanu docelowego. W tym celu należy korygować następujące ceny odczytane przez program z bazy danych:

- nawiewniki / system - w zł/m³ docelowej wymiany powietrza

– kominy / kanały – w zł/m² powierzchni użytkowej budynku

– wymiennik gruntowy (tylko w przypadku wentylacji mechanicznej) – w zł/m<sup>2</sup> powierzchni użytkowej budynku

PRYZKŁAD KORYGOWANIA CEN DLA PRZYPADKU WENTYLACJI MECHANICZNEJ

| Nakłady inwestycyjn | e      |       |   |          |      |                             |  |
|---------------------|--------|-------|---|----------|------|-----------------------------|--|
| System:             | 11,90  | zł/m³ | = | 25895,49 | zł   |                             |  |
| Kanały:             | 113,43 | zł/m² | = | 76603,82 | zł – | 229989,17 zł                |  |
| Wymiennik gruntowy: | 136,83 | zł/m² | = | 92406,77 | zł   | (z czyszczemeni instalacji) |  |

**Uwaga:** W przypadku większości wentylacji mechanicznych program automatycznie dolicza do sumy w/w pozycji wyrażony procentowo dodatek na czyszczenie instalacji. Dodatkowo niebieski przycisk służy do przywracania cen bazodanowych. Odczytywane z bazy danych ceny są również automatycznie korygowane o współczynnik zależny od kubatury zewnętrznej budynku Ve. Uwzględnia on fakt, iż ceny jednostkowe w budynkach o dużej kubaturze są mniejsze niż w budynkach o małej kubaturze.

### II. Budynek projektowany

W budynkach projektowanych nakłady inwestycyjne określa się zarówno dla stanu docelowego, jak i projektowego. Dzięki temu program jest w stanie automatycznie obliczyć i przyjąć na potrzeby optymalizacji różnicę nakładów między stanem docelowym, a projektowym.

| owierzchnia użytkowa<br>Ventylacia - stan pro                                                                                                    | budynku: 67                                                                                           | <b>75,34</b> m <sup>2</sup>                                                                                                    |
|----------------------------------------------------------------------------------------------------|----------------------------------------------------------------------------------------------------|----------------------------------------------------------------------------------------------------|
|                                                                                                    | przez nieszczel<br>wymiana powie                                                                      | lności okienne – nowe okna<br>etrza: <b>2331,53</b> m³/h                                                                                                    |
| Nakłady inwestycyjn                                                                                                    | ie                                                                                                    |                                                                                                    |
| Nawiewniki:                                                                                                    | 5,50                                                                                                  | zł/m <sup>3</sup> = 12823,40 zł                                                                                                    |
| Kominy:                                                                                                    | 71,1                                                                                                  | zł/m² = 48016,67 zł 60840,07 zł                                                                                                    |
|                                                                                                    | mechaniczn<br>wymiana po                                                                              | na z rekuperatorem o η=65% i wymiennikiem gruntowym, działająca okresow<br>owietrza: <b>2176,09</b> m³/h                                                                                                    |
| VIESM                                                                                                    | ANN                                                                                                   |                                                                                                    |
| VIESM<br>Nakłady inwestycyjr                                                                                                    | ANN                                                                                                   |                                                                                                    |
| viegm<br>Nakłady inwestycyjn<br>System:                                                                                                    | ANN<br>10<br>27,76                                                                                    | zł/m³ = 60408,30 zł                                                                                                    |
| ्राह्बुल<br>Nakłady inwestycyjr<br>System:<br>Kanały:                                                                                                    | 27,76<br>87,26                                                                                        | zł/m <sup>3</sup> = 60408,30 zł<br>zł/m <sup>2</sup> = 58930,17 zł 235642,67 zł                                                                                                    |
| viegm<br>Nakłady inwestycyji<br>System:<br>Kanały:<br>Wymiennik gruntowy:                                                                                                    | 27,76<br>87,26<br>118,99                                                                              | zł/m <sup>3</sup> = 60408,30 zł<br>zł/m <sup>2</sup> = 58930,17 zł<br>zł/m <sup>2</sup> = 80358,71 zł<br>zł/m <sup>2</sup> = 80358,71 zł                                                                                                    |
| VIESM<br>Nakłady inwestycyjr<br>System:<br>Kanały:<br>Wymiennik gruntowy:<br>Trwałość rozwiązani                                                                                          | ANN<br>Re<br>27,76<br>87,26<br>118,99<br>a                                                            | zł/m <sup>3</sup> = 60408,30 zł<br>zł/m <sup>2</sup> = 58930,17 zł<br>zł/m <sup>2</sup> = 80358,71 zł<br>(z czyszczeniem instalacji)                                                                                                    |
| VIESM<br>Nakłady inwestycyjr<br>System:<br>Kanały:<br>Wymiennik gruntowy:<br>Trwałość rozwiązani<br>© jak dla budynku 📿                                                                   | ann           27,76           87,26           118,99           a           domyślna dla ty            | zł/m <sup>3</sup> = 60408,30 zł<br>zł/m <sup>2</sup> = 58930,17 zł<br>zł/m <sup>2</sup> = 80358,71 zł<br>cypu wentylacji O określona indywidualnie <b>20</b> lat(a)                                                                                              |
| VIESM<br>Nakłady inwestycyjr<br>System:<br>Kanały:<br>Wymiennik gruntowy:<br>Trwałość rozwiązani<br>© jak dla budynku O<br>Róźnica nakładów m                                             | 27,76           87,26           118,99           a           domyślna dla ty           iędzy stanem o | zł/m³ = 60408,30 zł       zł/m² = 58930,17 zł       235642,67 zł         zł/m² = 80358,71 zł       (z czyszczeniem instalacji)         rypu wentylacji O określona indywidualnie 20 lat(a)         docelowym a projektowym                                       |
| VIESM<br>Nakłady inwestycyjr<br>System:<br>Kanały:<br>Wymiennik gruntowy:<br>Trwałość rozwiązani<br>© jak dla budynku O<br>Różnica nakładów m<br>Nawiewniki / system:                     | ANN<br>Re<br>27,76<br>87,26<br>118,99<br>a<br>domyślna dla ty<br>iędzy stanem o<br>22,26              | zł/m³ = 60408,30 zł       zł/m² = 58930,17 zł       235642,67 zł         zł/m² = 80358,71 zł       (z czyszczeniem instalacji)         cypu wentylacji O określona indywidualnie       20 lat(a)         docelowym a projektowym       zł/m³ = 47584,90 zł       |
| VIEŠM<br>Nakłady inwestycyjr<br>System:<br>Kanały:<br>Wymiennik gruntowy:<br>Trwałość rozwiązani<br>© jak dla budynku O<br>Różnica nakładów m<br>Nawiewniki / system:<br>Kominy / kanały: | ANN<br>ne<br>27,76<br>87,26<br>118,99<br>a<br>domyślna dla ty<br>iędzy stanem o<br>22,26<br>16,16     | $zt/m^3 = 60408,30 zt$<br>$zt/m^2 = 58930,17 zt$<br>$zt/m^2 = 80358,71 zt$<br>$zt/m^2 = 80358,71 zt$<br>$zt/m^3 = 47584,90 zt$<br>$zt/m^3 = 47584,90 zt$<br>$zt/m^2 = 10913,49 zt$<br>$zt/m^2 = 10913,49 zt$<br>$zt/m^2 = 10913,49 zt$<br>$zt/m^2 = 10913,49 zt$ |

c) Zakładka "Ciepło" służy do wprowadzenia informacji o alternatywnym systemie grzewczym, którego zastosowanie rozważa się w analizowanym budynku. System grzewczy można optymalizować na dwa sposoby:

 przeciągając ikonkę paliw(a) z lewej części zakładki Ciepło na plakietkę optymalizacyjną na schemacie budynku

- klikając plakietkę optymalizacyjną na schemacie budynku.

W omawianym przykładzie wybrano nowe źródło ciepła dla budynku, ciepło z sieci cieplnej.

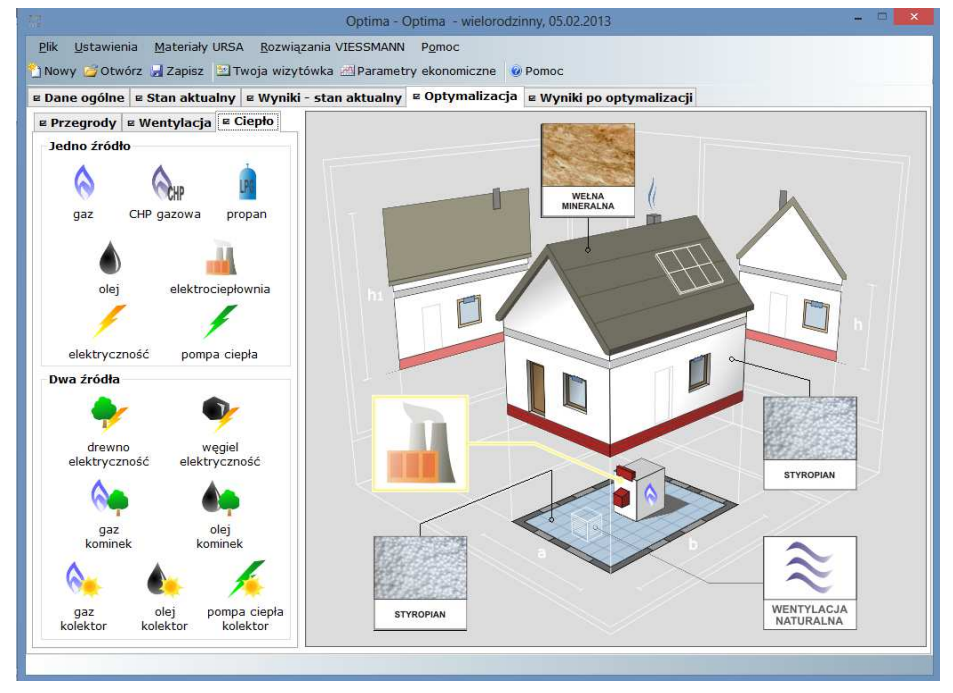

Uwaga: Prawy przycisk myszy służy do usuwania optymalizacji ciepła.

Zawsze przed otwarciem okna służącego optymalizacji systemu grzewczego program informuje, iż ulepszenie systemu grzewczego należy wprowadzać jako ostatnie i zadaje pytanie, czy wprowadzone zostały już wszystkie pozostałe ulepszenia. Wynika to z tego, iż wycena nakładów inwestycyjnych opiera się

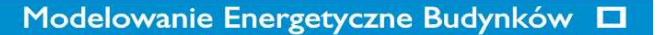

w przeważającej mierze na wskaźnikach zależnych od docelowej mocy cieplnej budynku. Docelowej, czyli uwzględniającej ewentualne docieplenie przegród oraz modernizację systemu wentylacji. Dlatego też przed przystąpieniem do optymalizacji systemu grzewczego program musi znać szczegóły wszystkich pozostałych ulepszeń.

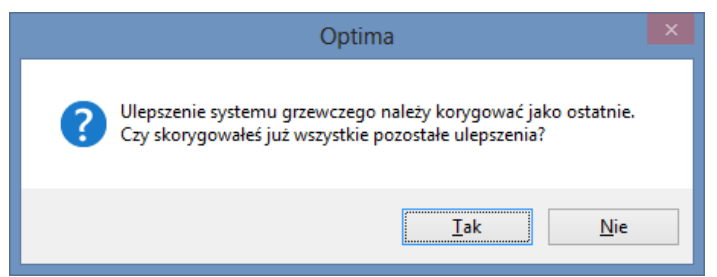

**Uwaga:** W przypadku niedopilnowania wymogu, aby ulepszenie systemu grzewczego było wprowadzane/edytowane jako ostatnie, to program wychwyci to przy próbie przejścia do wyników po optymalizacji i zaproponuje nam powrót do okna służącego optymalizacji systemu grzewczego w celu weryfikacji nakładów inwestycyjnych, co należy uczynić.

| Optima                                                                                                    |  |
|----------------------------------------------------------------------------------------------------|--|
| Wycena ulepszenia systemu grzewczego została wykonana w oparciu o<br>nieaktualne moce. Czy chcesz ją zweryfikować? |  |
| <u>Iak</u> <u>N</u> ie                                                                                             |  |

W górnej części ekranu "Optymalizacja ciepła" znajduje się szereg parametrów o charakterze informacyjnym, jak:

- moc cieplna budynku w stanie docelowym [kW]
- moc kogeneracji (CHP) [kW]
  - powierzchnia użytkowa budynku.

| Optima                                                                                                    | a - optymalizacja c.o. i c.w.u.                                                                                                  | × |
|----------------------------------------------------------------------------------------------------|----------------------------------------------------------------------------------------------------|---|
| Moc cieplna [kW] - stan docelowy (do nakładów inwestycyjnych)         Na ogrzewanie i wentylację:       45,2         Na ciepłą wodę użytkową:       48,6 | Moc kogeneracji (CHP) [kW]           Stan aktualny:         0,0           Stan docelowy:         0,0           675,34         m² |   |

Uwaga: Od informacji zawartych powyżej naliczane są poszczególne składowe nakładów inwestycyjnych.

I. Zakładka "Źródła ciepła", w ramce "Stan projektowy/aktualny" program podaje rodzaj systemu grzewczego oraz ceny paliw i energii elektrycznej w stanie przed optymalizacją.

W ramce "Stan docelowy" należy zaznaczyć jedną z ikon symbolizujących różne rodzaje paliw oraz wybrać z listy docelowy układ źródeł ciepła, a następnie skorygować ceny paliw i energii elektrycznej.

Dodatkowo należy określić trwałość rozwiązania do optymalizacji metodą NPV. Dostępne są następujące opcje:

- jak dla budynku, czyli zgodnie z wartością podaną w oknie "Parametry ekonomiczne"

<u>domyślna dla rozwiązania</u>, czyli zgodnie z wybranym rodzajem systemu grzewczego

- określona indywidualnie, czyli własna, podana "z ręki".

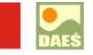

|                                                                                                    | Optima - optymalizacja c.o. i c.w.u.                                                                                             |                  |
|----------------------------------------------------------------------------------------------------|----------------------------------------------------------------------------------------------------|------------------|
| - Moc cieplna [kW] - stan docelowy (do nakładów inwest<br>Na ogrzewanie i wentylację: 45,2<br>Na ciepłą wodę użytkową: 48,6 | Moc kogeneracji (CHP) [kW]           93,8         Stan aktualny:         0,0           Stan docelowy:         0,0         675,34 | ku:              |
| Źródła ciepła Nakłady inwestycyjne                                                                                          |                                                                                                    |                  |
| Stan aktualny<br>Źródła ciepła na c.o. i c.w.u.                                                                             | Stan docelowy<br>Źródła ciepła na c.o. i c.w.u.                                                                                  |                  |
| starego typu na c.o. i c.w.u.                                                                                               |                                                                                                    |                  |
| Pierwsze źródło ciepła<br>kocioł gazowy tradycyjny, instalacja starego typu                                                 | Pierwsze źródło ciepła                                                                                                    |                  |
| Cena paliwa: 2,20 zł/m³ 🜔                                                                                                   | Cena ciepła: 50,00 zł/GJ                                                                                                    |                  |
| Urządzenia pomocnicze - energia elektryczna<br>Cena energii: 0,50 zł/kWh                                                    | Urządzenia pomocnicze - energia elektryczna<br>Cena energii: 0,65 zł/kWh                                                         | s. <sup>ę,</sup> |
|                                                                                                    | Trwałość rozwiązania<br>(e) jak dla budynku<br>(c) domyślna dla rozwiązania 20 lat(a)<br>(c) określona indywidualnie             |                  |

Uwaga: Od informacji zawartych powyżej naliczane są poszczególne składowe nakładów inwestycyjnych.

 II. W zakładce "Nakłady inwestycyjne – budynek termomodernizowany" określa się wyłącznie dla stanu docelowego. W tym celu należy skorygować następujące ceny odczytane przez program z bazy danych:

- źródła ciepła - w zł/kW docelowej mocy na ogrzewanie i wentylację

 instalacja – w zł/kW docelowej mocy na ogrzewanie i wentylację oraz zł/m<sup>2</sup> powierzchni użytkowej budynku

- przygotowanie c.w.u. - w zł/kW docelowej mocy cieplnej na c.w.u.

- kolektory słoneczne - w zł/kW docelowej mocy cieplnej na c.w.u.

- kogenerator (CHP) - w zł/kW docelowej mocy na CHP

Niebieski przycisk służy do przywracania cen bazodanowych.

| Stan docelowy         |        |              |   |          |    |                     |
|-----------------------|--------|--------------|---|----------|----|---------------------|
| Źródła ciepła:        | 245,69 | zł/kW c.o.   | = | 11105,30 | zł |                     |
| Trackalasias          | 650,00 | zł/kW c.o.   | = | 29380,28 | zł |                     |
| Instalacja:           | 95,00  | zł/m²        | = | 64157,30 | zł | <b>106964,03</b> zł |
| Przygotowanie c.w.u.: | 47,79  | zł/kW c.w.u. | = | 2321,15  | zł |                     |
|                       |        |              |   |          |    |                     |

**Uwaga:** Odczytywane z bazy danych ceny są również automatycznie korygowane o współczynniki zależne od mocy cieplnej. Uwzględniają one fakt, iż ceny jednostkowe w budynkach o dużej mocy cieplnej są mniejsze niż w budynkach o małej mocy.

III. Zakładka "Nakłady inwestycyjne – budynek projektowany" pozwala w budynkach projektowanych określić nakłady inwestycyjne zarówno dla stanu docelowego, jak i projektowego. Dzięki temu program jest w stanie automatycznie obliczyć i przyjąć na potrzeby optymalizacji różnicę nakładów między stanem docelowym, a projektowym.

|                                                                               |                                                 | Optima - o          | ptymalizacja c.o                              | J. T C.V                   | v.u.                   |                                          |
|-------------------------------------------------------------------------------|-------------------------------------------------|---------------------|-----------------------------------------------|----------------------------|------------------------|------------------------------------------|
| <b>cieplna [kW] - stan do</b><br>ogrzewanie i wentylac<br>iepłą wodę użytkową | ocelowy (do nakładów inwe<br>ję: 45,2<br>: 48,6 | stycyjnych)<br>93,8 | Moc kogenera<br>Stan projekto<br>Stan docelow | <b>cji (C</b><br>wy:<br>y: | HP) [kW]<br>0,0<br>0,0 | Powierzchnia użytkowa budyr<br>675,34 m² |
| a ciepła Nakłady in                                                           | westycyjne                                      |                     |                                               |                            |                        |                                          |
| ·                                                                             | Stan projektowy                                 |                     |                                               |                            |                        |                                          |
|                                                                               | Źródła ciepła:                                  | 430,48              | zł/kW c.o.                                    | =                          | 19456,99               | zł 💫                                     |
|                                                                               |                                                 | 550,00              | zł/kW c.o.                                    | =                          | 24859,09               | zł                                       |
|                                                                               | Instalacja:                                     | 75,00               | zł/m²                                         | =                          | 50650,50               | zł – 111214,66 zł                        |
|                                                                               | Przygotowanie c.w.u.:                           | 334.53              | zł/kW.c.w.u.                                  | =                          | 16248.08               | 71                                       |
|                                                                               | 112, gotonanio ennan                            | 551,55              | zykir ciniai                                  |                            | 10110/00               |                                          |
|                                                                               | Stan docelowy                                   |                     |                                               |                            |                        |                                          |
|                                                                               | Źródła ciepła:                                  | 245,69              | zł/kW c.o.                                    | =                          | 11104,78               | zł 🕜                                     |
|                                                                               |                                                 | 650,00              | zł/kW c.o.                                    | =                          | 29378,93               | zł 💙                                     |
|                                                                               | Instalacja: —                                   | 95,00               | zł/m²                                         | =                          | 64157,30               | zł - 106962,16 zł                        |
|                                                                               | Przygotowanie c.w.u.:                           | 47.79               | zł/kW c.w.u.                                  | =                          | 2321.15                | zł                                       |
|                                                                               |                                                 |                     |                                               |                            |                        |                                          |
|                                                                               | Różnica nakładów mie                            | ędzy stanem d       | ocelowym a p                                  | rojek                      | ctowym                 |                                          |
|                                                                               | Źródła ciepła:                                  | -184,79             | zł/kW c.o.                                    | =                          | -8352,20               | zł                                       |
|                                                                               | Instalacia:                                     | 100,00              | zł/kW c.o.                                    | =                          | 4519,83                | zł                                       |
|                                                                               | Instalacja.                                     | 20,00               | zł/m²                                         | =                          | 13506,80               | zł                                       |
|                                                                               | Przygotowanie c.w.u.:                           | -286,74             | zł/kW c.w.u.                                  | =                          | -13926,93              | zł                                       |
|                                                                               | Kolektory słoneczne:                            | 0,00                | zł/kW c.w.u.                                  | =                          | 0,00                   | zł                                       |
|                                                                               | Kogenerator (CHP):                              | 0,00                | zł/kW c.h.p.                                  | =                          | 0,00                   | zł                                       |
|                                                                               |                                                 |                     |                                               |                            | _                      |                                          |

## 5. WYNIKI PO OPTYMALIZACJI

Wprowadzony bilans energetyczny oraz optymalizacja przegród i systemu grzewczego pozwala na ocenę energetyczną budynku poprzez generację końcowych wyników założeń projektowych. Zakładka "Wyniki po optymalizacji" dzieli się na podzakładki reprezentujące szczegółowe wyniki poszczególnych ulepszeń.

| Budynek g Przegrody g Wentylacja                             | z Ciepło                 |                                                         |                 |          |
|--------------------------------------------------------------|--------------------------|---------------------------------------------------------|-----------------|----------|
| EP-TWÓJ BUD<br>468,7 kWh/(m²-ro                              | YNEK-STAN AKTUALNY<br>k) | P - TWÓJ BUDYNEK - PO OPTYMALIZACJI<br>03,9 kWW(m²-rok) |                 |          |
| 0 50 100 150 200 250 300 3                                   | 350 400 450 500 >500     | 0 50 100 150 200 250                                    | 300 350 400 450 | 500 >500 |
| WG WYMAGAÑ WT2008 - BUD YNEK PRZEBUDOW<br>130,3 kWh/(m²-rok) | TYWANY                   | WG WYMAGAN WT2008 - BUD YNEK PR<br>130,3 kWh/(m²-rok)   | ZEBUDOWYWANY    |          |
| r - ' fluid (( - ) - 1))                                     | Stan aktualny            | Po optymalizacji                                        | Oszczęc         | lność    |
| Energia (kwn/ (m² rok))<br>Energia końcowa (EK):             | 416,4                    | 125,7                                                   | 290,7           | 70 %     |
| Energia pierwotna (EP):                                      | 468,7                    | 103,9                                                   | 364,7           | 78 %     |
| Energia pierwotna wg WT2008:                                 | 1                        | 30,3                                                    |                 |          |
| Moc cieplna [kW]                                             |                          |                                                         |                 |          |
| Na ogrzewanie i wentylację:                                  | 82,2                     | 45,2                                                    | 37,0            | 45 %     |
| Na ciepłą wodę użytkową:                                     | 4                        | 18,6                                                    |                 |          |
| Razem:                                                       | 130,8                    | 93,8                                                    | 37,0            | 28 %     |
| Koszty eksploatacji budynku                                  |                          |                                                         |                 |          |
| Roczny koszt ogrzewania:                                     | 55727,30 zł              | 8662,90 zł                                              | 47064,40 zł     | 94.06    |
| Miesięczny koszt ogrzewania:                                 | 6,88 zł/m²               | 1,07 zł/m²                                              | 5,81 zł/m²      | 04 90    |
| Roczny koszt podgrzania wody:                                | 15756,35 zł              | 9399,23 zł                                              | 6357,12 zł      | 40 %     |
| Roczny łaczny koszt energii:                                 | 71483,66 zł              | 18062,13 zł                                             | 53421,52 zł     | 75 %     |

 a) Zakładka "Budynek" prezentuje porównanie parametrów energetycznych (zapotrzebowanie na energię oraz moc cieplną) oraz ekonomicznych (koszty eksploatacji) budynku przez optymalizacją i po optymalizacji, czyli z uwzględnieniem WSZYSTKICH wprowadzonych ulepszeń (także tych, które okazały się nieopłacalne). Zawiera następujące informacje:

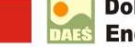

Budynków

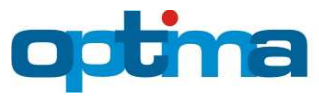

- Wskaźnik zapotrzebowania na energię końcową (EK) oraz pierwotną (EP) budynku przed i po optymalizacji oraz graniczny wskaźnik zapotrzebowania budynku referencyjnego na energię pierwotną (EP wg WT2008)
- II. Zapotrzebowanie budynku na moc cieplną na ogrzewanie i wentylację oraz ciepłą wodę użytkową przed i po optymalizacji
- III. Koszty eksploatacji budynku przed i po optymalizacji.
- b) Zakładka "Przegrody" prezentuje szczegółowe wyniki optymalnego dobory ocieplenia dla ścian, dachu/stropodachu, stropu, podłogi na gruncie.

**Uwaga**: W przypadku budynków projektowanych program optymalizuje całkowitą grubość docieplenia, gdzie grubość izolacji podana w stanie projektowym nie ma wpływu na optymalną grubość ocieplenia wyznaczoną przez program w ramach optymalizacji (nie dotyczy to izolacji między krokwiami w przegrodach szkieletowych).

**Uwaga:** W przypadku przegród szkieletowych program jest w stanie optymalizować jedynie grubość izolacji pod krokwiami. W związku z tym w budynkach projektowanych należy z góry określić docelową grubość izolacji między krokwiami. W efekcie, przegroda po optymalizacji będzie miała optymalną grubość izolacji pod krokwiami przy założeniu, że grubość izolacji między krokwiami pozostanie bez zmian w stosunku do stanu projektowego.

**Uwaga:** W przypadku przegród szkieletowych (konstrukcja niejednorodna) najbardziej efektywne wykorzystanie materiału izolacyjnego osiągnie się stosując minimalną grubość izolacji między krokwiami i maksymalną grubość izolacji pod nimi. Naturalnie nie zawsze jest to wykonalne z konstrukcyjnego punktu widzenia, a także zmniejsza kubaturę poddasza. W związku z tym dzieląc izolację na warstwę między i pod krokwiami nie należy kierować się wyłącznie kryterium energetycznym.

W celu podejrzenia wyników obliczeń dla danej przegrody należy wybrać jej nazwę z listy rozwijanej usytuowanej u góry zakładki.

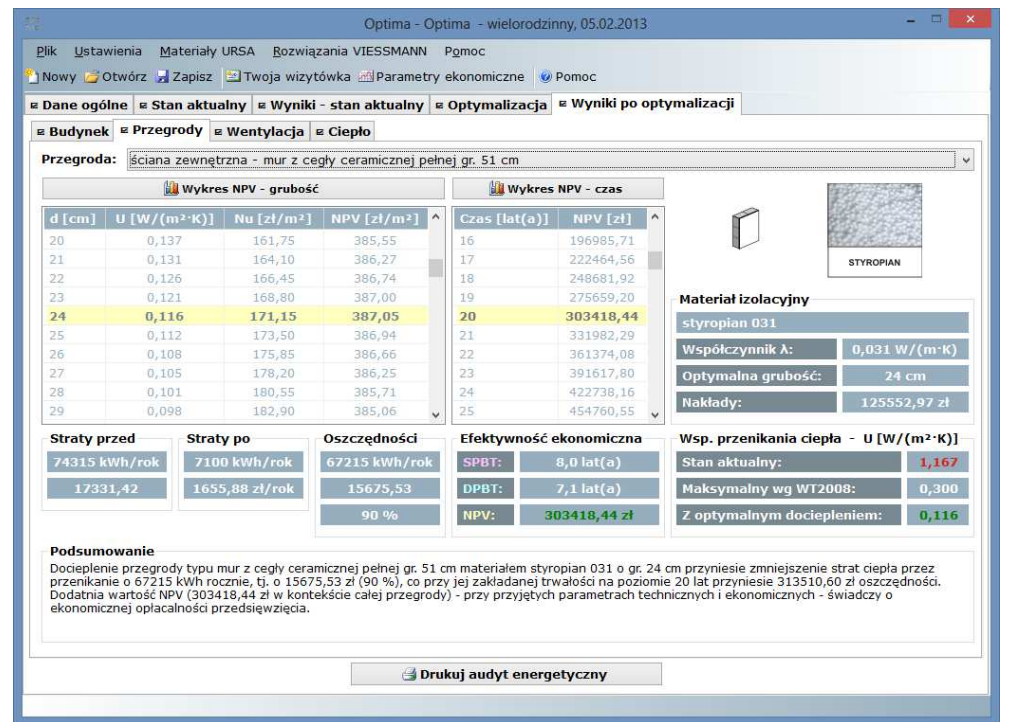

Tabelka znajdująca się z lewej strony zakładki zawiera wyniki obliczeń dla grubości docieplenia od 1 do 100 cm. Wartość optymalnej grubości izolacji wyróżniona jest żółtym tłem. Na szczególną uwagę zasługuje wskaźnik NPV (Net Present Value) [zł/m<sup>2</sup>]. Wartość bieżąca netto jest sumą osiąganych korzyści z realizacji

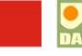

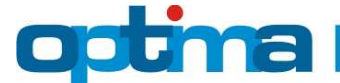

inwestycji, odnoszonych do roku bazowego, w którym poniesiono jej koszty, z potrąceniem nakładów inwestycyjnych. Wartość maksymalna NPV jest wartością optymalną.

**Uwaga:** Przedsięwzięcie optymalizacyjne można uznać za opłacalne jedynie w przypadku uzyskania dodatniej wartości NPV dla grubości optymalnej docieplenia.

Przycisk "Wykres NPV – grubość" uruchamia okno z wykresem zależności wskaźnika NPV od grubości docieplenia dla całego przedziału, tj. od 1 do 100 cm.

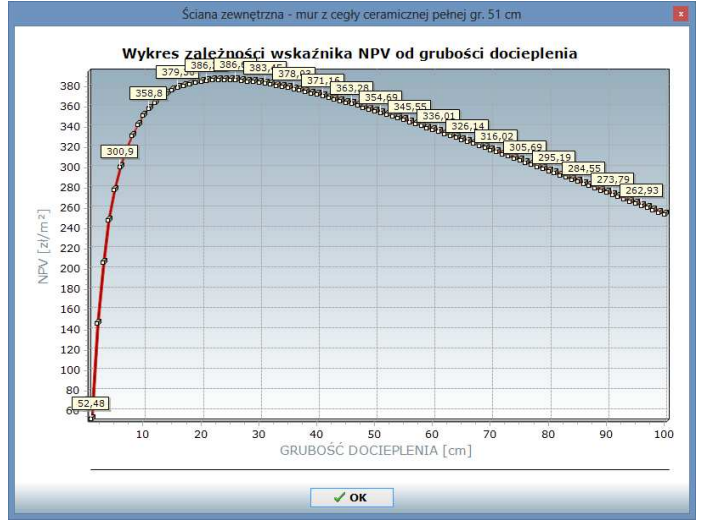

Tabelka położona na środku ekranu "Wykres NPV – czas" przedstawia zmienność w czasie wskaźnika NPV dla optymalnej grubości ocieplenia. Wyróżnione w niej wiersze odpowiadają wartościom zawartym w ramce "Efektywność ekonomiczna". Kolorem różowym wyróżniony jest prosty czas zwrotu (SPBT – stosunek nakładów do rocznych oszczędności), kolorem niebieskim – dynamiczny czas zwrotu (DPBT – czas, po którym NPV osiąga po raz pierwszy dodatnią wartość), natomiast kolorem żółtym – wartość NPV dla przyjętej trwałości przegrody.

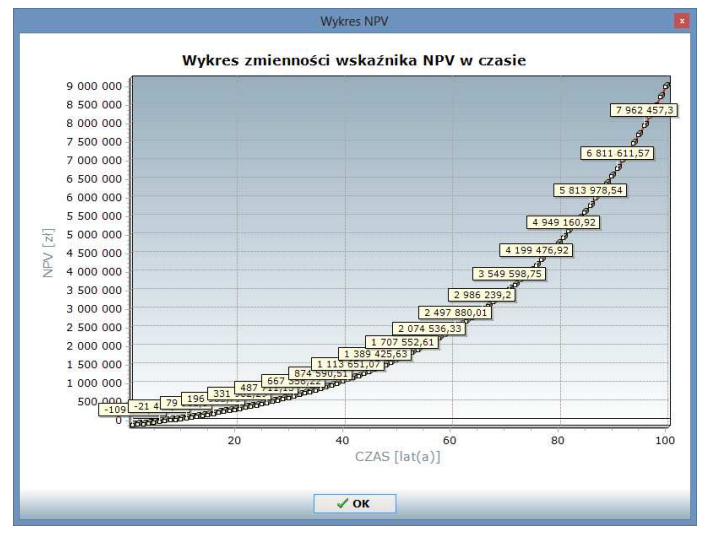

**Uwaga:** W przypadku podłóg na gruncie wartość NPV w ramce "Efektywność ekonomiczna" nie zgadza się z wartością NPV z lewej tabelki pomnożoną przez powierzchnię przegrody, gdyż współczynnik U podłogi przyjęty do obliczenia strat ciepła jest inny od tzw. konstrukcyjnego współczynnika U, podlegającego optymalizacji. Właściwa jest wartość NPV z ramki "Efektywność ekonomiczna".

 Ramka "Materiał izolacyjny" zawiera podstawowe parametry zastosowanego materiału izolacyjnego, tj. jego nazwę oraz współczynnik przewodzenia ciepła λ [W/(m·K)], a także optymalną grubość ocieplenia [cm] oraz nakłady inwestycyjne [zł].

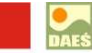

optima

**Uwaga:** W budynkach nowych nakłady inwestycyjne liczone są w odniesieniu do stanu projektowego. Nie powinna zatem dziwić ujemna wartość tychże nakładów w sytuacji, gdy grubość izolacji w stanie projektowym przewyższa grubość optymalną.

- II. Ramka "Współczynniki przenikania ciepła" zawiera współczynniki U przegrody w stanie projektowym/aktualnym i z optymalnym dociepleniem oraz maksymalną wartość dopuszczalną przez polskie prawo dla nowych budynków (WT2008). Jeśli wartość współczynnika U spełnia wymagania określone w WT2008, to jest on wypisany kolorem zielonym. W przeciwnym wypadku stosowany jest kolor czerwony.
- III. Ramki "Straty przed" i "Straty po" prezentują roczne straty ciepła przez przegrodę [kWh/rok oraz zł/rok] w stanie aktualnym / projektowym oraz z optymalnym dociepleniem. Wartości strat odpowiadają powierzchni przegrody podanej podczas wprowadzania danych przegrody, którą można podejrzeć w podpowiedzi pojawiającej się po przesunięciu kursora myszki na obszar w/w ramek. Straty w zł/rok są stratami w roku bazowym, tzn. nie uwzględniają one zmiany wartości pieniądza w czasie oraz zmiany kosztów nośników energii, dlatego też należy je traktować jedynie poglądowo.
- IV. Ramka "Oszczędności" prezentuje różnice między stratami ciepła w stanie aktualnym/ projektowanym oraz po dociepleniu. Należy zwrócić szczególną uwagę na fakt, że oszczędności w zł/rok są oszczędnościami w kosztach eksploatacji, tj. nie uwzględniają one kosztów docieplenia przegrody, stąd możliwa jest sytuacja, w której mimo dodatnich oszczędności, wskaźnik NPV dla optymalnej grubości docieplenia ma wartość ujemną. Takie przedsięwzięcie optymalizacyjne jest oczywiście nieopłacalne.

**Uwaga:** W budynkach nowych oszczędności liczone są w odniesieniu do stanu projektowego. Nie powinna zatem dziwić ujemna wartość tychże oszczędności w sytuacji, gdy grubość izolacji w stanie projektowym przewyższa grubość optymalną.

- V. Ramka "Podsumowanie" zawiera opisową interpretację wyników optymalizacji przegrody.
- c) Zakładka "Wentylacja" prezentuje szczegółowe wyniki obliczeń dla ulepszenia wentylacji

| ·····,···,···,·               |                                            |                                                 |                       |             |             |                 |
|-------------------------------|--------------------------------------------|-------------------------------------------------|-----------------------|-------------|-------------|-----------------|
| Stan aktualny: Stan docelowy: | przez nieszczelnośc<br>z nawiewnikami ciśr | i okienne – nowe okna<br>nieniowymi i sterowany | vmi recznie, działają | aca okresov | vo          |                 |
|                               |                                            |                                                 |                       |             | - Efektywno | ść ekonomiczna  |
| Efektywność energetyczn       | Stan aktualny                              | Stan docelowy                                   | Roznica / oszcz       | zędnośc     | SPBT:       | 2.1 lat(a)      |
| Wymiana powietrza:            | 2331,53 m³/h                               | 2331,53 m³/h                                    | 0,00 m³/h             | 0 %         | DPBT:       | 2,0 lat(a)      |
| Roczne straty ciepła:         | 66028 kWh                                  | 39617 kWh                                       | 26411 kWh             | 40 %        | NPV:        | 155735,12 zł    |
| Roczne koszty energii:        | 14673,04 zł                                | 8513,56 zł                                      | 6159,49 zł            | 42 %        | (160        |                 |
| akadu [al]                    |                                            |                                                 |                       |             | wy          | kres NPV - czas |
|                               |                                            | 10000 40                                        |                       |             | Czas [lat(a | 1)] NPV [zł]    |
| Nawiewiiki.                   |                                            | 12023,70                                        |                       |             | 18          | 134227,14       |
| Kominy:                       |                                            | 0,00                                            |                       |             | 19          | 144827,50       |
| Wymiennik gruntowy:           |                                            | 0,00                                            |                       |             | 20          | 155735,12       |
| Czyszczenie instalacji:       |                                            | 0,00                                            |                       |             | 22          | 178508.00       |
| RAZEM:                        |                                            | 12823,40                                        |                       |             | 23          | 190391.86       |
|                               |                                            |                                                 |                       |             | 24          | 202620,19       |
|                               |                                            |                                                 |                       |             | 25          | 215202.05       |

I. Ramka "Rodzaj wentylacji" informuje o rodzajach wentylacji w stanie projektowym/ aktualnym i docelowym.

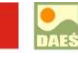

- II. Ramka "Efektywność ekonomiczna" przedstawia porównanie: wymiany powietrza, rocznych strat ciepła na wentylację oraz rocznych kosztów energii na wentylację.
- III. Ramka "Nakłady" w budynkach nowych przedstawia porównanie nakładów inwestycyjnych, a w przypadku termomodernizacji same nakłady inwestycyjne w stanie docelowym.

Tabelka położona z prawej strony "Wykres NPV – czas" przedstawia zmienność w czasie wskaźnika NPV. Wyróżnione w niej wiersze odpowiadają wartościom zawartym w ramce "Efektywność ekonomiczna". Kolorem różowym wyróżniony jest prosty czas zwrotu (SPBT – stosunek nakładów do rocznych oszczędności), kolorem niebieskim – dynamiczny czas zwrotu (DPBT – czas, po którym NPV osiąga po raz pierwszy dodatnią wartość), natomiast kolorem żółtym – wartość NPV dla przyjętej trwałości rozwiązania.

**Uwaga:** Przedsięwzięcie optymalizacyjne można uznać za opłacalne jedynie w przypadku uzyskania dodatniej wartości NPV.

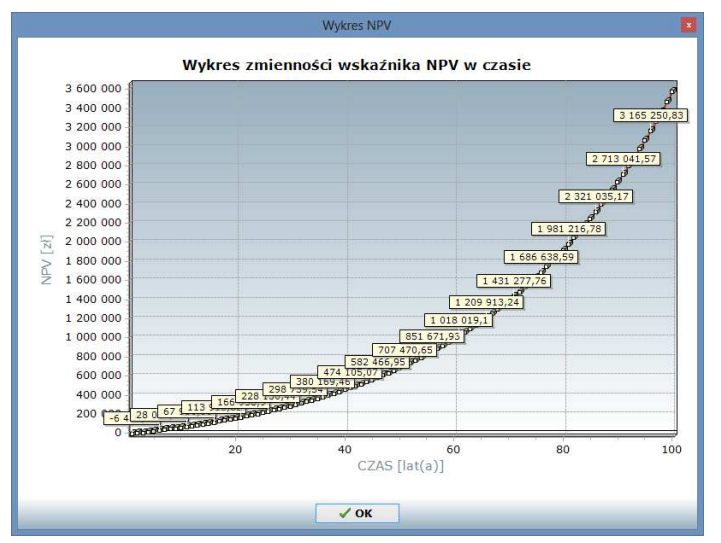

- IV. Ramka "Podsumowanie" zawiera opisową interpretację wyników optymalizacji systemu wentylacji.
- d) Zakładka "Ciepło" prezentuje szczegółowe wyniki obliczeń dla ulepszenia systemu grzewczego

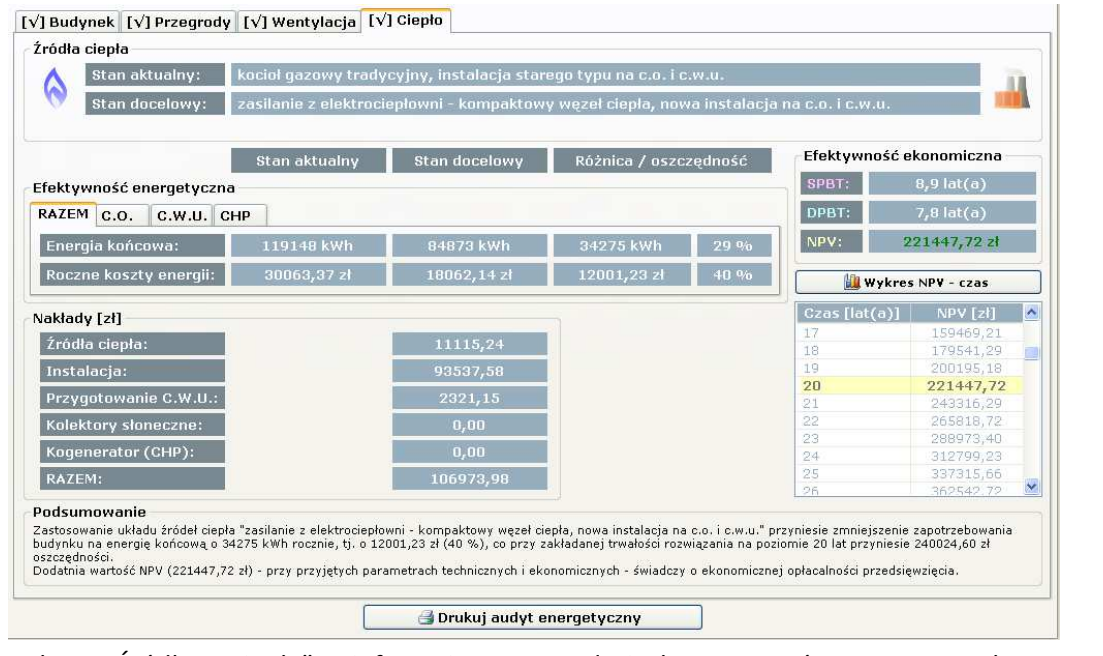

- I. Ramka "Źródła ciepła" informuje o rodzajach systemów grzewczych w stanie projektowym/aktualnym i docelowym.
- II. Ramka "Efektywność ekonomiczna" przedstawia porównanie: zapotrzebowania na energię końcową oraz rocznych kosztów eksploatacji – razem, oraz osobno dla ogrzewania i wentylacji oraz

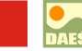

ciepłej wody użytkowej. Dodatkowo, podzakładka CHP prezentuje porównanie ilości produkowanej energii elektrycznej oraz osiąganych z tego tytułu dochodów.

- III. Ramka "Nakłady" w budynkach nowych przedstawia porównanie nakładów inwestycyjnych, a w przypadku termomodernizacji same nakłady inwestycyjne w stanie docelowym.
- IV. Tabelka "Wykres NPV czas" przedstawia zmienność z czasie wskaźnika NPV. Kolorem różowym wyróżniony jest prosty czas zwrotu (SPBT stosunek nakładów do rocznych oszczędności), kolorem niebieskim dynamiczny czas zwrotu (DPBT czas, po którym NPV osiąga po raz pierwszy dodatnią wartość), natomiast kolorem żółtym wartość NPV dla przyjętej trwałości rozwiązania.

**Uwaga:** Przedsięwzięcie optymalizacyjne można uznać za opłacalne jedynie w przypadku uzyskania dodatniej wartości NPV.

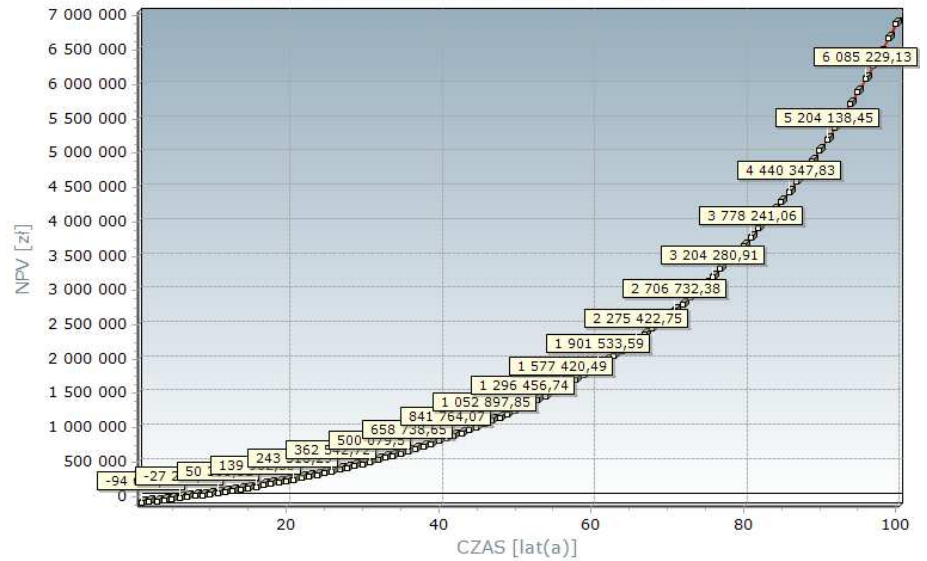

Wykres zmienności wskaźnika NPV w czasie

V. Ramka "Podsumowanie" zawiera opisową interpretację wyników optymalizacji systemu grzewczego.

**Uwaga:** Dodatkowo możliwy jest wydruk audytu energetycznego do w formatu PDF, który generuje się za pomocą przycisku "Drukuj audyt energetyczny".

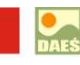

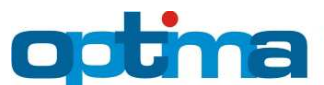

# PRZYKŁAD WYDRUKU AUDYTU ENERGETYCZNEGO BUDYNKU PODDANEGO OPTYMALIZACJI

|                                                                                                    |                                                               | EP - T<br>468.7                                                                     | WÓJ BUDYNEK<br>kWh/(m²-rok)                                                                                            | - STAN AKI                                      | UALNY                                   |                                                                                                    |                                                                                                    |
|----------------------------------------------------------------------------------------------------|---------------------------------------------------------------|-------------------------------------------------------------------------------------|----------------------------------------------------------------------------------------------------|-------------------------------------------------|-----------------------------------------|----------------------------------------------------------------------------------------------------|----------------------------------------------------------------------------------------------------|
|                                                                                                    |                                                               | 100,7                                                                               | All of the start                                                                                                    |                                                 | ļ.                                      |                                                                                                    |                                                                                                    |
| 0 50 100                                                                                                    | 150                                                           | 200 250                                                                             | 300 350                                                                                                    | 400 450                                         | 500 >5                                  | 00                                                                                                    |                                                                                                    |
| the first of the state                                                                                                    |                                                               |                                                                                     | te de la loui                                                                                                    |                                                 | -                                       | 1                                                                                                    |                                                                                                    |
| WG WYMA<br>130,3 kWh/                                                                                                    | GAŇ WT20<br>(m² rok)                                          | 08 - BUDYNEK                                                                        | PRZEBUDOWYW                                                                                                    | INY                                             |                                         |                                                                                                    |                                                                                                    |
| EP - TWÓJ BUDYNE<br>103,9 kWh/(m²-rok)                                                                                                    | к - РО О                                                      | PTYMALIZAC                                                                          | IL                                                                                                    |                                                 |                                         |                                                                                                    |                                                                                                    |
| $\mathcal{C}$                                                                                                    |                                                               |                                                                                     |                                                                                                    |                                                 |                                         |                                                                                                    |                                                                                                    |
| 0 50 100                                                                                                    | , 100 j                                                       | 200 , 250                                                                           | 300 , 350 ,                                                                                                    | 400. 450                                        | 500 >5                                  | 00                                                                                                    |                                                                                                    |
|                                                                                                    |                                                               |                                                                                     |                                                                                                    |                                                 |                                         |                                                                                                    |                                                                                                    |
| WG WYMA<br>130,3 kWh/                                                                                                    | GAŇ WT20<br>(m²-rok)                                          | 08 - BUDYNEK                                                                        | PRZEBUDOWYW                                                                                                    | NY                                              |                                         |                                                                                                    |                                                                                                    |
| WG WYMA<br>130,3 kWb<br>Zapotrzebowanie n                                                                                                    | t<br>GAŃ WT20<br>(m²-rok)<br>a energ                          | 08 - BUDYNEK<br>ię końcowa                                                          | PRZEBUDOWYW/<br>a i pierwotną<br>EK<br>[kwh/(m²                                                                        | INY<br>Tok)]                                    | [kWh/                                   | EP<br>(m²*rok)]                                                                                              | e Dida 14                                                                                                    |
| WG WYMA<br>130,3 KWH<br>Zapotrzebowanie n<br>Teój budynek - stan aktualny                                                                                                    | t<br>GAŇ WT20<br>(m²tok)<br>a energ                           | 08 - BUDYNEK<br>jię końcow:                                                         | PRZEBUDOWYW/<br>ą i pierwotną<br>[kWh/(m²<br>416,4                                                                     | NY<br>rok)]                                     | [kWh/                                   | EP<br>(m²:rok)]<br>68,7                                                                                      |                                                                                                    |
| WG WYMA<br>130,3 kWh<br>Zapotrzebowanie n<br>Tedj budynek - stan aktualny<br>Tedj budynek - po optymaliza                                                                                                    | GAN WT20<br>(m²rok)<br>a energ                                | 08 - BUDYNEK<br>ię końcow:                                                          | PRZEBUDOWYW<br>i pierwotną<br>EK<br>[kwh/(m <sup>2</sup> )<br>416,4<br>125,7                                           | (NY<br>(rok)]                                   | [kWh/<br>4                              | EP<br>(m²:rok)]<br>68,7<br>03,9                                                                              | - The state                                                                                                    |
| WG WYMA<br>130,3 kWhi<br>Zapotrzebowanie m<br>Twój budynek - stan aktualny<br>Twój budynek - po optymaliza<br>Budynek przebudowywany wg                                                                                      | GAN WT20<br>(m²rok)<br>a energ<br>di<br>WT2008                | 08 - BUDYNEK                                                                        | PRZEBUDOWYW<br>i pierwotną<br>EK<br>[kwh/(m²<br>416,4<br>125,7<br>brak wym                                             | ny<br>rok)]                                     | [kWh/<br>4<br>1<br>1                    | EP<br>(m <sup>2</sup> ·rok)]<br>68,7<br>03,9<br>30,3                                                         | and successive states                                                                                                    |
| WG WYM<br>130,3 kWh<br>Zapotrzebowanie n<br>Ted budynek - stan skłudny<br>Ted budynek - restan skłudny<br>Projektowe obciąże                                                                                                 | di<br>(m²rok)<br>a energ<br>di<br>wrzoos<br>enie ciej         | 08 - BUDYNEK<br>ię końcowa<br>plne                                                  | PRZEBUDOWYW/<br>i pierwotną<br>EK<br>[kWh/(m <sup>2</sup><br>416,4<br>125,7<br>brak wym                                | ny<br>rok)]                                     | [kwh/<br>4<br>1<br>1                    | EP<br>{m <sup>2</sup> -rok}}<br>68,7<br>03,9<br>30,3                                                         | a stated with the state of the lat                                                                                                    |
| WG WYMA<br>130,3 KWH<br>Zapotrzebowanie n<br>Twój budynek - stan atbudiny<br>Twój budynek - po optymaliza<br>Budynek przebudowywany wg<br>Projektowe obciąże                                                                 | (GAŇ WT20<br>(m² tok)<br>a energ<br>di<br>WT2008<br>enie ciej | 08 - BUDYNEK<br>ię końcowa<br>plne<br>Stan aktualny<br>[kw]                         | PRZEBUDOWYW<br>į i pierwolną<br>Ek<br>[kwh/(m²<br>415,7<br>brakwym<br>Po optymalizacji<br>[kw]                         | ny<br>rok)]<br>lgan<br>Oszczędn<br>[kw]         | [kWh/<br>4<br>1<br>1<br>1<br>1<br>05ć ( | EP<br>(m <sup>3</sup> -rok)]<br>68,7<br>03,9<br>30,3<br>30,3<br>Desccadonóč<br>[%]                           | or one is that without the                                                                                                    |
| WG WYMA<br>130,3 kWhi<br>Zapotrzebowanie n<br>Tridj budynek - stan skłualny<br>Tridj budynek - podawawan wg<br>Projektowe obciążo<br>Na oprzewanie i wertylację                                                              | GAŇ WT20<br>(m² tok)<br>a energ<br>di<br>WT2008<br>enie ciej  | 08 - BUDYNEK<br>ię końcowa<br>plne:<br>Stan aktualny<br>[kW]<br>82,2                | PRZEBUDOWYW/<br>i pierwołną<br>ikw/(m²<br>416,4<br>1225,7<br>brak wym<br>Po optymalizacji<br>(kW)<br>45,2              | NY<br>rok)]<br>oszczędn<br>[kW]<br>37,0         | [kWh/<br>4<br>1<br>1<br>105ć (          | EP<br>(m <sup>2</sup> -rok)]<br>68,7<br>03,9<br>30,3<br>05zczędność<br>[%b]<br>45 %                          | national and handline with the second second s |
| WG WYMA<br>130,3 KWM<br>Zapotrzebowanie n<br>Teój budynek - stan aktualny<br>Teój budynek - po optymaliza<br>Budynek prebudswywany wg<br>Projektowe obciąże<br>Na oprewanie i westylscję<br>Na odspią wodę utytkową          | gani wr20<br>(m²rok)<br>a energ<br>di<br>wr2008<br>enie ciej  | 08 - BUDYNEK<br>ię końcowa<br>pine<br>Stan aktualny<br>(kW)<br>(kW)<br>48,6         | PR2EBUDOWYW/<br>i pierwotną<br>EK<br>[WW/(m²<br>416.6<br>125.7<br>brak wym<br>Po optymalizacji<br>[WW]<br>45.2<br>48.6 | vok)]<br>ogań<br>Oszczędu<br>[kW]<br>37,0       | [kWh/<br>4<br>1<br>1<br>105ć (          | EP<br>(m <sup>2</sup> -rok)]<br>68,7<br>03,9<br>30,3<br>0szcządność<br>[%]<br>45 %                           |                                                                                                    |
| WG WYMA<br>130,3 KWh<br>Zapotrzebowanie n<br>Teój budynek - stan aktualny<br>Teój budynek - po optymaliza<br>Budynek prebudswywany wg<br>Projektowe obciążu<br>Na oprewanie i westylscję<br>Na odceją wodę utytkową<br>Rozem | GAÑ WT20<br>(m² rok)<br>a energ<br>gi<br>wT2008<br>enie ciej  | 08 - BUDYNEK<br>ię końcowa<br>pine<br>Stan skusiny<br>[kw]<br>82,2<br>48,6<br>130,8 | PRZEBUDOWYWJ<br>i pierwotną<br>(kwł) (18-<br>125,7<br>brak wym<br>Po optymalizacj<br>[kwł]<br>45,2<br>48,6<br>93,8     | vok)]<br>oszcsędn<br>(kw/)<br>37,0<br>-<br>37,0 | [kWh/<br>4<br>1<br>1<br>1<br>1<br>1     | EP<br>(m <sup>2</sup> -rok)]<br>68,7<br>03,9<br>30,3<br>30,3<br>Descaedność<br>[%]<br>45 %<br>-<br>-<br>28 % | and some same way in the same same                                                                                                    |

| Stan aktualny         Po optymalizacji         Descrednoše         Oszcadnoše         Oszcadnoše         Osúcadnoše         Osúcadnoše         <                                                                                                    |                                                                                                    | 201           |                  | 2           |                                                               |
|----------------------------------------------------------------------------------------------------|----------------------------------------------------------------------------------------------------|---------------|------------------|-------------|---------------------------------------------------------------|
| Incompression         35727,30.21         1862,20.27         27164,42.21         884.36           Incompression         6.88.270,32         1.073,71,071         5.68.170,718         544.50           Roczny (starz) polycania wody         1.073,8,38.21         1.073,71,071         5.68.170,718         544.50           Roczny (starz) polycania wody         1.073,8,38.21         1.099,23.21         6.037,12.21         40.56           Roczny (starz) polycania wody         1.074,8,38.21         1.080,20.21         5.342,152.21         75.56   The formacije o budynku                                                                                                    | Provide and a second second                                                                                                    | Stan aktualny | Po optymalizacji | Oszczędność | Oszczędność                                                   |
| Medicary start ogrammal         6,88 tym         1,07 tym         84 ty         84 ty           Boczy kest ogrammal         6,88 tym         1,07 tym         84 ty         84 ty           Boczy kest ogrammal         1375,5,57         1300,213 ty         637,112 ty         40 ty           Boczy kest onergit         71483,66 ty         18062,13 ty         53421,52 ty         75 ty           Informacje o budynku         Tiformacje o budynku         Tiformacje o budynku         Tiformacje o budynku         Tiformacje o budynku                                                                                                    | Roczny koszt ogrzewania                                                                                                    | 55727,30 21   | 8662,90 21       | 47064,40 21 | 84 %                                                          |
| ubiditioned<br>double double do | Miesłęczny koszt ogrzewania                                                                                                    | 6,88 zi/m²    | 1,07 zi/m²       | 5,81 z(/m²  | 84 %                                                          |
| Roczny kozit energi         71483.66 zi         18062.13 zi         53421.52 zi         75 %           Informacje o budynku         Informacje o budynku         Informacje o budynku         Informacje o budynku         Informacje o budynku                                                                                                    | użytkowej                                                                                                    | 15/50,35 20   | 9.999,23.21      | 6357,12 21  | 40.%                                                          |
| Informacje o budynku                                                                                                    | Roczny łączny koszt energii                                                                                                    | 71483,66 28   | 18062,13 zł      | 53421,52 28 | 75 %                                                          |
|                                                                                                    |                                                                                                    |               | E                |             |                                                               |
|                                                                                                    | ' * * * * *                                                                                                    | Stema pope    | any bulyrilu     |             | utytiowa                                                      |
| Liczba kondygnacji użytkowych S                                                                                                    | t * * * * * * * * * * * * * * * * * * *                                                                                                    | Steme popu    | gaer tudnis      |             | utytkowa<br>S                                                 |
| Liczba kondygnacji użytkowych S<br>Powierzchnis użytkows 675,34 m²                                                                                                    | t i i i i i i i i i i i i i i i i i i i                                                                                                    | Starma popu   | ger tudnis       |             | utytiowa<br>5<br>675,34 m*                                    |
| Licitab kindkynacji ubytkawych         S           Symbolizacia ubytkawych         S           Uczba mieszkańców         675,24 m³           Licita mieszkańców         50           Damb kindkynchow         50                                                                                                    | Ostatnis kondygnacja<br>Licaba kondygnacja<br>Licaba kondygnacju utytkows<br>Devisoratnia utytkows<br>Licaba miestokałców<br>Diatab miestokałców               | stana toh     | ever tadriti     |             | utytkows<br>5<br>675,34 m²<br>50<br>7                         |
| Licha kondygracji utytkowych         S           Powierzchnia utytkowa         675,34 m³           Licha miestrakoś         50           Jicha miestrakośw         50           Stroła kilnatyczna         11           Stroła kilnatyczna         16                                                                                                    | Distathis kondrygnacja<br>Jistathis kondrygnacja<br>Jistata kondrygnacja utytkowych<br>Rowierzchonia utytkowa<br>Jistata miestrakośw<br>Bistati meteorologizna | Stene pop     | deey kulyinki    |             | utytkowa<br>5<br>675,34 m <sup>±</sup><br>50<br>II<br>Leonica |

| Stan aktualny              | aturalna 📚         | , s                       | przez nieszczelności okie                       | nne - nowe okna        |                 |
|----------------------------|--------------------|---------------------------|-------------------------------------------------|------------------------|-----------------|
| Stan docelowy              | *                  | 3                         | z nawiewnikami ciśnienio<br>działająca okresowo | wymi i sterowanyn      | il ręcznie,     |
| Efektywność ene            | rgetyczna          |                           |                                                 |                        |                 |
|                            |                    | Stan aktualn              | y Stan docelowy                                 | Oszczędność            | Oszczędność     |
| Wymiana powietrza          |                    | 2331,53 m <sup>8</sup> /h | h 2331,53 m <sup>s</sup> /h                     | 0,00 m <sup>3</sup> /h | 0 %             |
| Roczne straty clepia       |                    | 66028 kWh                 | 39617 kWh                                       | 26411 kWh              | 40 %            |
| Roczne koszty energ        | 1.                 | 14673,04 21               | 8513,56 zł                                      | 6159,49 zł             | 42.%            |
| Naklady [zi]               |                    | -22                       | 20 0                                            | ()<br>                 | 35              |
| Nawiewolki                 |                    |                           |                                                 | 12                     | 12823,40        |
| Kominy                     |                    |                           |                                                 | )                      | 0,00            |
| Wymiennik gruntowy         | E.                 |                           |                                                 |                        | 0,00            |
| Czyszczenie instalacj      | E.                 |                           |                                                 | 0                      | 0,00            |
| RAZEM                      |                    |                           |                                                 | 12                     | 12823,40        |
| Preside to come and one of |                    |                           |                                                 |                        | 1.00 -1/        |
| Koszt inwestycji na a      | m* powierzenni i   | TSÅEKOME]                 |                                                 | 13                     | a'aa sikue bin: |
| Efektywność eko            | nomiczna           |                           |                                                 | -                      |                 |
| Prosty caas zwrotu (       | SPBT)              |                           |                                                 | 8                      | 2,1 iat(a)      |
| Dynamiczny czas zw         | rotu (DPBT)        |                           |                                                 |                        | 2,0 lat(a)      |
| Wartość bieżąca net        | o (NPV) dia 20 lat |                           |                                                 |                        | 155735,12 21    |

3/9

| INC. AND SOME AND ADDRESS                                                                                                    | A contraction                                                                                                  | TORON CARACTERINE                                                                                        |                                                                                               |                                                                                         |                                                          |
|----------------------------------------------------------------------------------------------------|----------------------------------------------------------------------------------------------------|----------------------------------------------------------------------------------------------------|-----------------------------------------------------------------------------------------------|-----------------------------------------------------------------------------------------|----------------------------------------------------------|
| Stan aktualny                                                                                                    | kocioł gaze                                                                                                    | owy tradycyjny, insta                                                                                    | alacja starego typu na                                                                        | rc.o. i c.w.u.                                                                          |                                                          |
| Stan decelowy                                                                                                    | Zasilanie z<br>c.w.u.                                                                                          | elektrociepiowni - k                                                                                     | ompaktowy węzel cie                                                                           | pia, nowa instalacja                                                                    | na c.o. i                                                |
| Ceny paliw                                                                                                    |                                                                                                    |                                                                                                    |                                                                                               |                                                                                         |                                                          |
| ł.                                                                                                    | Paliwo                                                                                                    |                                                                                                    |                                                                                               | 12                                                                                      | Cena                                                     |
| Stan aktualny                                                                                                    | a gaz wysok                                                                                                    | ometanowy GZ-50                                                                                          |                                                                                               | 0                                                                                       | 2,20 zi/m*                                               |
|                                                                                                    | / energia ek                                                                                                   | ektryczna                                                                                                |                                                                                               | -                                                                                       | 0.50 zi/kWh                                              |
| Stan docelowy                                                                                                    | alektrocler                                                                                                    | aloursia                                                                                                 |                                                                                               | 1                                                                                       | 50 00 1001                                               |
| Soull document                                                                                                    | - Creation of the                                                                                              |                                                                                                    |                                                                                               | 2                                                                                       | 50,00 2005                                               |
|                                                                                                    | energia ex                                                                                                    | extryczna                                                                                                |                                                                                               | <u>i</u>                                                                                | 0,65 Z//KWN                                              |
| Efektywność ene                                                                                                    | rgetyczna                                                                                                    |                                                                                                    |                                                                                               |                                                                                         |                                                          |
| Centralne ogrzewa                                                                                                    | nie                                                                                                    | Stan aktualny                                                                                            | Stan docelowy                                                                                 | Oszczędność                                                                             | Oszczędność                                              |
| Zapotrzebowanie na                                                                                                    | energię końcową                                                                                                | 55970 kWh                                                                                                | 40476 kWh                                                                                     | 15495 kWh                                                                               | 28 %                                                     |
| Roczne koszty ogrzev                                                                                                    | wania i wentylacji                                                                                             | 14307,01 zł                                                                                              | 8662,90 zł                                                                                    | 5644,11 zł                                                                              | 39 %                                                     |
| Ciepła woda użytko                                                                                                    | owa                                                                                                    | Stan aktualny                                                                                            | Stan docelowy                                                                                 | Oszczędność                                                                             | Oszczędność                                              |
| Zapotrzebowanie na                                                                                                    | energię końcową                                                                                                | 63178 kWh                                                                                                | 44397 kWh                                                                                     | 18780 kWh                                                                               | 30 %                                                     |
| Roczne koszty podgr:                                                                                                    | zania wody                                                                                                    | 15756,35 2                                                                                               | 9399,23 zł                                                                                    | 6357,12 28                                                                              | 40 %                                                     |
| RAZEM (C.O. + C.W                                                                                                    | /.U.)                                                                                                    | Stan aktualny                                                                                            | Stan docelowy                                                                                 | Oszczędność                                                                             | Oszczędność                                              |
| Zapotrzebowanie na                                                                                                    | energię końcową                                                                                                | 119148 kWh                                                                                               | 84873 kWh                                                                                     | 34275 kWh                                                                               | 29 %                                                     |
| Roczne koszty energi                                                                                                    | 1                                                                                                    | 30063.36 zi                                                                                              | 18067.13 21                                                                                   | 12001.23 28                                                                             | 40 %                                                     |
| Źródia ciepia<br>Instalacja                                                                                                  |                                                                                                    |                                                                                                    |                                                                                               |                                                                                         | 11115,24<br>93537,58                                     |
| Przygotowanie C.W.U                                                                                                    | 5.                                                                                                    |                                                                                                    |                                                                                               |                                                                                         | 2321,15                                                  |
| Konenerator (CHP)                                                                                                    |                                                                                                    |                                                                                                    |                                                                                               |                                                                                         | 0.00                                                     |
| RAZEM                                                                                                    |                                                                                                    |                                                                                                    |                                                                                               |                                                                                         | 106973.98                                                |
|                                                                                                    |                                                                                                    |                                                                                                    |                                                                                               | 167                                                                                     |                                                          |
| Koszt inwestycji na 1                                                                                                    | m² powierzchni uż                                                                                              | tytkowej                                                                                                 |                                                                                               | 158                                                                                     | 3,40 z∜m² p.u.                                           |
| Efektywność eko                                                                                                    | nomiczna                                                                                                    |                                                                                                    |                                                                                               |                                                                                         | 0.0 (20/2)                                               |
| Prosty czas zwrótu (S                                                                                                    | sPBI)                                                                                                    |                                                                                                    |                                                                                               |                                                                                         | 8,9 iat(a)                                               |
| Wartner bletara orit                                                                                                    | n /NPV) dia 20 lat                                                                                             |                                                                                                    |                                                                                               |                                                                                         | 21447 67 2                                               |
| and the second of the second                                                                                                 | the first all year and side                                                                                    |                                                                                                    |                                                                                               | 1 3                                                                                     | and drawn as                                             |
| Zastosovanie ukłać<br>c.o. i c.w.u." przyn<br>12001,23 zł (40 %<br>oszczędności.<br>Dodatnia wartość h<br>ekonomicznej opłał | tu źródeł ciepła "za<br>lesie zmniejszenie<br>), co przy zakładan<br>IPV (221447,67 zł)<br>calności przedsięwz | silanie z elektroclepi<br>zapotrzebowania buć<br>ej trwalości rozwiąza<br>– przy przyjętych pa<br>ięcia. | owni - kompaktowy w<br>łynku na energię koń<br>inia na poziomie 20 la<br>rametrach techniczny | ręzeł ciepia, nowa in<br>cową o 34275 kWh<br>at przyniesie 240024<br>ch i ekonomicznych | stalocja na<br>rocznie, tj. o<br>1,60 zl<br>- Świadczy o |

programmern Optimus 3.0.2.8

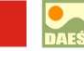

na

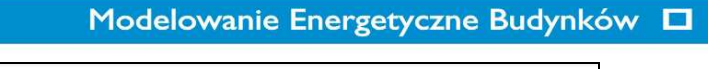

| Przegrody                                                                                                    |                                                                                                    |                                                                      | Podlogi                                                                                                    |                                                                                                    |                                                                                      |
|----------------------------------------------------------------------------------------------------|----------------------------------------------------------------------------------------------------|----------------------------------------------------------------------|----------------------------------------------------------------------------------------------------|----------------------------------------------------------------------------------------------------|--------------------------------------------------------------------------------------|
| Ściany zewnętrzne                                                                                                    |                                                                                                    |                                                                      | 🗇 podłoga na betonie - ceramika                                                                                                    |                                                                                                    |                                                                                      |
| 🖗 ściana jednowarstwowa                                                                                                    |                                                                                                    |                                                                      | podłoga na gruncie na podkładzie betonowym<br>Rowierschola: 193 57 m²                                                                                                    | a z boradzyń z błóżek cei                                                                                                    | amicznych                                                                            |
| mur z cegły ceramicznej połnej gr. 51 cm                                                                                                    |                                                                                                    |                                                                      | Konstrukcja przeprody - stap aktualny                                                                                                    |                                                                                                    |                                                                                      |
| Powierzchnia: 733,58 m²                                                                                                    |                                                                                                    |                                                                      | Material                                                                                                    | Współczynnik λ                                                                                                    | Grubošć                                                                              |
| Konstrukcja przegrody - stan aktualny                                                                                                    | 10 10 10 10 10 10 10 10 10 10 10 10 10 1                                                                                                    |                                                                      |                                                                                                    | [W/(m·K)]                                                                                                    | [cm]                                                                                 |
| Material                                                                                                    | Współczynnik A                                                                                                    | Grubość                                                              | pryski ceramiczne iub kamenne                                                                                                    | 1,300                                                                                                    | 1,50                                                                                 |
|                                                                                                    | [W/(m·K)]                                                                                                    | [cm]                                                                 | podiad z betonu pod posadzkę                                                                                                    | 1,400                                                                                                    | 5,00                                                                                 |
| tynik cementowo-wapienny                                                                                                    | 0,820                                                                                                    | 1,00                                                                 | izolacja wodna                                                                                                    | 0,230                                                                                                    | 0,05                                                                                 |
| mur z cegły ceramicznej pełnej                                                                                                    | 0,770                                                                                                    | 51,00                                                                | styropian podłogowy                                                                                                    | 0,036                                                                                                    | 2,00                                                                                 |
| tynk cementowo-wapienny                                                                                                    | 0,820                                                                                                    | 1,00                                                                 | izolacja wodna i paroizolacyjna, np. 2x papa na lepiku                                                                                                    | 0,180                                                                                                    | 0,50                                                                                 |
| Dodatkowe ocieplenie materialem: styropian 03                                                                                                    | 11                                                                                                    |                                                                      | chudy beton                                                                                                    | 1,000                                                                                                    | 10,00                                                                                |
| Styroplan z grafitem o lambda 0.031 W/mK.                                                                                                    |                                                                                                    |                                                                      | plasek                                                                                                    | 0,400                                                                                                    | 10,00                                                                                |
| and a second second second second second second second second second second second second second second second                                                                                                    |                                                                                                    |                                                                      | Dodatkowe ocieplenie materiałem: styropian pod                                                                                                    | logowy                                                                                                    |                                                                                      |
| Wsoółczynnik przewodzenia ciepla k                                                                                                    |                                                                                                    | 0.031 W/(m·K)                                                        | Styroplan podlogowy o lambda 0,036 W/mK.                                                                                                    |                                                                                                    |                                                                                      |
| Cena zakupu materialu                                                                                                    |                                                                                                    | 200.00 20/03                                                         | All print and a second second s |                                                                                                    |                                                                                      |
| Cana uskonanja orianjanja                                                                                                    |                                                                                                    | 173.15 mims                                                          | Wsoólczynolk orzewodzenia cienia k                                                                                                    |                                                                                                    | 0.036 W/(m·)                                                                         |
| Dobumbina anubaté ocieniania                                                                                                    |                                                                                                    | 24 cm                                                                | Cena zakupu materiału                                                                                                    |                                                                                                    | 165.00 zt/m                                                                          |
| Daymania groups, ocepiena<br>Calicoulty losst ociegienia                                                                                                    |                                                                                                    | 171 15 tUm3                                                          | Cena wykonania ociepienia                                                                                                    |                                                                                                    | 121.20 20/00                                                                         |
| and the second second |                                                                                                    | 125552.97 zł                                                         | Ontrimalna onitosé ociepienia                                                                                                    |                                                                                                    | 21 cm                                                                                |
| Koszt inwestycji na 1 m² powierzchni użytkowej                                                                                                    |                                                                                                    | 185,91 z∛m² p.u.                                                     | Calkowity keszt ociepienia                                                                                                    |                                                                                                    | 155,85 zł/m                                                                          |
| Współczynniki przenikania ciepła                                                                                                    |                                                                                                    | 100 - 01                                                             |                                                                                                    |                                                                                                    | 30167,57 2                                                                           |
| Współczynnik przenikania ciepła Twojej ściany - stan aktur                                                                                                    | ilny                                                                                                    | 1,167 W/(m²/K)                                                       | Koszt inwestycji na 1 m² powierzchni użytkowej                                                                                                    |                                                                                                    | 44,67 zi/m² p.                                                                       |
| Maksymalny współczynnik przenikania ciepła ściany wg W                                                                                                    | 2008                                                                                                    | 0,300 W/(m <sup>2-</sup> K)                                          | Współczynniki przenikania ciepła                                                                                                    |                                                                                                    |                                                                                      |
| Wsoółczynnik przenikania ciepła Twotej ściany - z optymaj                                                                                                    | nym dociepieniem                                                                                                    | 0,116 W/(m²-K)                                                       | Współczynnik przenikania ciepio Twojej podłogi - stan aktual                                                                                                    | ny                                                                                                    | 0,867 W/(mP-                                                                         |
| Annual states and an and and a state state                                                                                                    |                                                                                                    | 40 - 50 - 10 - 10 - 10 - 10 - 10 - 10 - 1                            | Maksymainy współczynnik przenikania ciepla podlogi wg WT                                                                                                    | 2008                                                                                                    | 0,500 W/(m <sup>2-1</sup>                                                            |
| szczędności w eksploatacji                                                                                                    | 74315 kWh/rok                                                                                                    | Współczynnik przenikania ciępia Twojej podłogi - z opty-             | Współczynnik przenikania ciepła Twojej podłogi - z optymaln                                                                                                    | ym dociepieniem                                                                                                    | 0,143 W/(m <sup>2</sup>                                                              |
| Scracy przez przegrouę - stan akcuany                                                                                                    | eoloniem Z100 kWn/rok 1455.88 J/rok Oszczędności w eksploatacji                                                                                      |                                                                      | Innem Z100 KWh/nok 1555 88 strink Oszczędności w eksploatacji                                                                                                    | 74315 kWh/rok 17331,42 zlyrok Oszczędności w eksploatacji                                                                                                    |                                                                                      |
| straty przez przegrodę - z optymalnym dociepieniem                                                                                                    | 7100 kWh/rok                                                                                                    | 1655,88 20/rok                                                       | Shake array organization - she althouter                                                                                                    | 7100 bith /rels                                                                                                    | 745.00 al/mi                                                                         |
| Dszczędności                                                                                                    | 67215 kWh/rok<br>90%                                                                                                    | 15675,53 zt/rok<br>313510,60 zł w 20 lat                             | Straty przez przegrodę - stan aktuany<br>Straty przez przegrodę - z optymalnym dociepleniem                                                                                                    | 1098 kWh/rok                                                                                                    | 255,98 zl/rok                                                                        |
| Efektywność ekonomiczna                                                                                                    | 22 22.1                                                                                                    | 10                                                                   | Oszczędności                                                                                                    | 2101 kWh/rok                                                                                                    | 490,09 zi/roi                                                                        |
| Prosty czas zwrotu (SPBT)                                                                                                    |                                                                                                    | 8,8 lat(a)                                                           |                                                                                                    | 66%                                                                                                    | 9801,80 zł w 20                                                                      |
| Oynamiczny czas zwrotu (DPBT)                                                                                                    |                                                                                                    | 7.1 lat(a)                                                           | Efektywność ekonomiczna                                                                                                    |                                                                                                    |                                                                                      |
| Wartość bieżaca netto (NPV) dla 20 lat                                                                                                    |                                                                                                    | 303418.44 21                                                         | Prosty czas zwrotu (SPBT)                                                                                                    |                                                                                                    | 61,6 kat(a)                                                                          |
|                                                                                                    |                                                                                                    |                                                                      | Dynamiczny czas zwrotu (DPBT)                                                                                                    |                                                                                                    | 35,2 iat(a)                                                                          |
| odsumowanie                                                                                                    |                                                                                                    | 1.117 Million 2014 Augusta                                           | Wartość bieżąca netto (NPV) dla 20 lat                                                                                                    |                                                                                                    | -16755,80 z                                                                          |
| Docuperine przywody ny tek z cegy oranizanie je po-<br>prywiesie zmieskie po skola prze przywalanie si<br>postania wortość NPV (303418,44 z w kontrekście całej<br>i ekonomicznych - świadczy o ekonomicznej opłacalności                                                                                                    | leg gr. pa. Cm matenadem szypa<br>27215 kWh roznie, tj. o 15675,<br>3510,60 zł oszczędności,<br>przegrady) – przy przyljętych pa<br>przedsięwzięcia. | an 031 o gr. 24 cm<br>33 at (90 %), co przy<br>ametrach technicznych | Podsumowanie<br>Docepienie przeproty typu podloga na grunde na podlad<br>materialem dynopian podlogowy o gr. 21 cm jezyniesie zm<br>rozmia, ty, o 40,09 zł (66 %), co przy jej zakładami brwe<br>Niedodnia wastok kryc (+2757,86 %) w konstkiel cedki<br>technicznych i ekonomicznych - świadczy o ekonomicznej i                                                                                                    | zie betonowym z posadzką z p<br>niejszenie strat ciepia przez p<br>ilości na poziomie 20 lat przyn<br>przegrody) - przy przyjętych i<br>ileopiacalności przedsięwzięcia | Nytek ceramicznych<br>wzenikanie o 2101 kWr<br>iesie 9801,80 zł<br>parametrach<br>i: |
|                                                                                                    |                                                                                                    |                                                                      |                                                                                                    |                                                                                                    |                                                                                      |
|                                                                                                    |                                                                                                    |                                                                      |                                                                                                    |                                                                                                    |                                                                                      |

11

| Outb                                                                                                    |                                                                                                    |                                                                                                    | Conceptual and an other distances of the local distances of the local distances of the loca | TANK C                                       |                      |                              |                         |
|----------------------------------------------------------------------------------------------------|----------------------------------------------------------------------------------------------------|----------------------------------------------------------------------------------------------------|----------------------------------------------------------------------------------------------------|----------------------------------------------|----------------------|------------------------------|-------------------------|
| Dach                                                                                                    |                                                                                                    |                                                                                                    | Stolarka - ok                                                                                                    | ina                                          |                      |                              |                         |
| stropodach niewentylowany starogo typu<br>stropodach niewentylowany starogo typu - st                                                                                                    | trop kanalowy                                                                                                    |                                                                                                    | Orientacja                                                                                                    | Rodzaj                                       | Powierzchnia<br>[m²] | Współczynnik U<br>[W/(m²·K)] | Współczynnik<br>gc      |
| Powierzchnia: 193,57 m²                                                                                                    |                                                                                                    |                                                                                                    | w                                                                                                    | PCV czterokomorowe –<br>dwuszybowe z powłoką | 70,00                | 1,65                         | 0,64                    |
| Konstrukcja przegrody - stan aktualny                                                                                                    |                                                                                                    | 1                                                                                                    |                                                                                                    | emisyjną z szybą Ug=1,1                      |                      |                              |                         |
| Material                                                                                                    | Współczynnik A<br>[W/(m·K)]                                                                                                    | Grubosč<br>[cm]                                                                                                    | E                                                                                                    | dwuszybowe z powłoką                         | 71,40                | 1,65                         | 0,64                    |
| tyne lub gladz cementowo-wapienna                                                                                                    | 0,820                                                                                                    | 2,20                                                                                                    |                                                                                                    | emisyjną z szybą Ug=1,1                      | 1100                 |                              |                         |
| shop kanalowy                                                                                                    | 1,333                                                                                                    | 24,00                                                                                                    | 5                                                                                                    | PCV czterokomorowe -                         | 14,05                | 1,65                         | D,04                    |
| weina mineraina 040                                                                                                    | 0,500                                                                                                    | 2.00                                                                                                    |                                                                                                    | dwuszybowe z powioką                         |                      |                              |                         |
| andidad a bategu chudaaa                                                                                                    | 1,050                                                                                                    | 5.00                                                                                                    |                                                                                                    | emisying 2 szybą 0g=1,1                      | 1.45                 | 2.22                         |                         |
| 2 v paca actalitura a 2 varstvami na ipalicu 2 5 mm                                                                                                    | 0,190                                                                                                    | 0.75                                                                                                    | N                                                                                                    | PLV czterokomarowe -                         | 4,15                 | 1,65                         | 0,64                    |
| 2 X papa astatoma 2 3 masumant na signa 7,2 mm                                                                                                    | 0,400                                                                                                    | 0,75                                                                                                    |                                                                                                    | emisvina z szyba Ug=1.1                      |                      |                              |                         |
| Weina mineraina o lambda 0,039 W/mK.                                                                                                    |                                                                                                    | 13                                                                                                    | Stolarka - dr                                                                                                    | zwi                                          |                      | T                            |                         |
| Współczynnik przewodzenia ciepia λ                                                                                                    |                                                                                                    | 0,039 W/(m·K)                                                                                                    | Orientacja                                                                                                    | Rodzaj                                       |                      | Powierzchnia                 | Współczynnik            |
| Cena zakupu materiału                                                                                                    |                                                                                                    | 270,00 zł/m*                                                                                                    |                                                                                                    |                                              |                      | [m <sup>2</sup> ]            | [W/(m <sup>2</sup> ·K)] |
| Cena wykonania ociepienia                                                                                                    |                                                                                                    | 77,46 zł/m²                                                                                                    | W                                                                                                    | drewniane nowe                               |                      | 2,00                         | 2,60                    |
| Optymalna grubość ociepienia                                                                                                    |                                                                                                    | 21 cm                                                                                                    |                                                                                                    |                                              |                      |                              |                         |
| Calkowity koszt ociepienia                                                                                                    |                                                                                                    | 134,16 zl/m <sup>2</sup>                                                                                                    |                                                                                                    |                                              |                      |                              |                         |
|                                                                                                    |                                                                                                    | 22969,08 51                                                                                                    |                                                                                                    |                                              |                      |                              |                         |
|                                                                                                    |                                                                                                    | THE AT ALL AND A LOOP TO A LOOP                                                                                                    |                                                                                                    |                                              |                      |                              |                         |
| Koszs niweskycji na s ni* powierzchini uzyskowej                                                                                                    |                                                                                                    | 38,45 zi/m² p.u.                                                                                                    |                                                                                                    |                                              |                      |                              |                         |
| Współczynniki przenikania ciepła                                                                                                    |                                                                                                    | 38,45 zi/m² p.u.                                                                                                    |                                                                                                    |                                              |                      |                              |                         |
| Kosz niweszyczy na z nie powierzchini szyskowej<br>Współczynniki przenikania ciepła<br>Współczynnik przenikania ciepla Twojego dachu - stan aktua                                                                                                    | siny                                                                                                    | 38,45 zl/m≆ p.u.<br>0,887 W/(m≅∽K)                                                                                                    |                                                                                                    |                                              |                      |                              |                         |
| konze nijwesiyeg na z nije powierzenia uzystowieg<br>W <b>spółczynnik</b> przenikania ciepła Wojego dachu - stan aktua<br>Maksymalny współczynnik przenikania ciepła dachu wg WT2/                                                                                                    | siny<br>008                                                                                                    | 38,45 zl/m² p.u.<br>0,887 W/(m² K)<br>0,250 W/(m² K)                                                                                                    |                                                                                                    |                                              |                      |                              |                         |
| kaasi novesysy na a nii powenzanii uzykawej<br>Współczynnik przenikania ciepła<br>Współczynnik przenikania ciepła Twojego dachu - stan aktua<br>Makymainy współczynnik przenikania ciepła dachu - w wT2<br>Współczynnik przenikania ciepła Twojego dachu - z optymali                                                                                                    | ainy<br>008<br>nym dociepieniem                                                                                                    | 38,45 zl/m² p.u.<br>0,887 W/(m²·K)<br>0,250 W/(m²·K)<br>0,154 W/(m²·K)                                                                                                    |                                                                                                    |                                              |                      |                              |                         |
| kaks mesejeg na z nie powierzkim uzystawaj<br>Współczynniki przenikania ciepła<br>Współczynniki przenikania ciepła Twojego dachu - stan aktua<br>Maksymalny współczynnik przenikania ciepła dachu wg WT2<br>Współczynnik przenikania ciepła Twojego dachu - z opłymale<br>Oszczędności w eksploatacji                                                                                                    | alny<br>008<br>nym dociepieniem                                                                                                    | 38,45 zl/m² p.u.<br>0,867 W/(m²·K)<br>0,250 W/(m²·K)<br>0,154 W/(m²·K)                                                                                                    |                                                                                                    |                                              |                      |                              |                         |
| koda webszych na z mie powie zami wyweny<br>Wepółczynnik przenikania ciepła<br>Wepółczynnik przenikania ciepła Twiego dachu – stan skruu<br>Mispiłczynki przenikania ciepła Twiego dachu – z opymału<br>Oszczędności w eksplostacji<br>Oszczędności w eksplostacji<br>Stary prze przenicania ciepła twiego dachu – z opymału<br>Oszczędności w eksplostacji                                                                                                    | liny<br>008<br>nym dociepieniem<br>14286 kWh/rok                                                                                                    | 0,887 W/(m <sup>2</sup> K)<br>0,250 W/(m <sup>2</sup> K)<br>0,154 W/(m <sup>2</sup> K)<br>3331,81 zt/rok                                                                                                    |                                                                                                    |                                              |                      |                              |                         |
| stata timesiya na sin'a politika ani uzyaonej<br>Wispółczynnik przenikania ciepis Twojego dachu - stan sikus<br>Wispółczynnik przenikania ciepis Twojego dachu - stan sikus<br>Wispółczynnik przenikania ciepis tady w WT2<br>Wispółczynnik przenikania ciepis tady w WT2<br>Staty przez przegordą - stan sikusły<br>Staty przez przegordą - s ophymalism docispieniem                                                                                                    | nym dociepkeniem<br>14286 kWh/rok<br>2474 kWh/rok                                                                                                    | 38,45 zl/m² p.u.<br>0,887 W/(m² k)<br>0,250 W/(m² k)<br>0,154 W/(m² k)<br>3331,81 zl/rok<br>576,92 zl/rok                                                                                                    |                                                                                                    |                                              |                      |                              |                         |
| kada imesingi na nitropomizalim usyuomej<br>Wegółczynnik przenikania ciepia Twojego dachu - stan skłuż<br>Wegółczynnik przenikania ciepia twojego dachu - stan skłuż<br>Wegółczynnik przenikania ciepia twojego dachu - z odywali<br>Oszczędności w eksploatacji<br>Staty prze przeprodę - stan aktualny<br>Staty prze przeprodę - stan aktualny<br>Oszczędności                                                                                                    | iny<br>008<br>14286 KWh/rok<br>2474 kWh/rok<br>1813 KWh/rok<br>83%                                                                                                    | 38,45 zt/m² p.u.<br>0,887 W/(m²-K)<br>0,250 W/(m²-K)<br>0,154 W/(m²-K)<br>3331,81 zt/rok<br>576,92 zt/rok<br>2754,89 zt/rok<br>5097,80 zt w 20 lat                                                                                                    |                                                                                                    |                                              |                      |                              |                         |
| koda imesný na ni – poležizání uzytavnej<br>Wspólczynník przenikani ciepla<br>Wspólczynník przenikani ciepla Twojego dachu – stan sklua<br>Makymany współczynnik przenikani ciepla dachu wy WT2<br>Współczynnik przenikani ciepla Twojego dachu – z opłymału<br>Dszczędności w eksploatacji<br>Straty prze przeprodę – stan aktualny<br>Straty prze przeprodę – stan aktualny<br>Dszczędności<br>Efektywność ekonomiczna                                                                                                    | siny<br>608<br>14266 kWh/rok<br>2474 kWh/rok<br>11613 kWh/rok<br>83%                                                                                                    | 18,45 st/m² p.u.<br>0,867 W/(m² K)<br>0,250 W/(m² K)<br>0,154 W/(m² K)<br>3331,81 st/rok<br>576,92 zt/rok<br>2754,89 st/rok<br>55697,80 st w 20 lat                                                                                                    |                                                                                                    |                                              |                      |                              |                         |
| Assas investry na nitropowie zami usysowej<br>Wepółczynnik przenikania ciepła<br>Wepółczynnik przenikania ciepła zwiego dachu - stan akrus<br>Wispłaczynnik przenikania ciepła twiego dachu - g WTJ<br>Wispłaczynnik przenikania ciepła twiego dachu - z ostymał<br>Oszczędności w eksplostacji<br>Strały prze przegoraje - stan akłusły<br>Strały prze przegoraje - stan akłusły<br>Strały przegoraje - stan akłusły<br>Strały przegoraje - stan akłusły<br>Strały stan - stan akłusły<br>Strały stan - stan akłusły<br>Strały stan - stan - stan - stan - stan - stan - stan - stan - stan - stan - stan - stan - stan - stan - stan - stan - stan - stan - stan - stan - stan - stan - stan - stan - stan - stan - | siny<br>008<br>14286 KWN/rok<br>2474 KWN/rok<br>11131 KWN/rok<br>83%                                                                                                    | 18,45 zt/m² p.u.     18,45 zt/m² p.u.     0,250 Wt/m² K)     0,250 Wt/m² K)     0,154 Wt/m² K)     3331,81 zt/rok     576,92 zt/rok     2754,89 vt/rok     55097,80 zt w 20 lat     9,4 lat(a)                                                                                                    |                                                                                                    |                                              |                      |                              |                         |
| Asada Umesyczy na a tric powierzchan usysowej<br>Współczynnik przenikana i ciepła<br>Współczynnik przenikana ciepła Twojego dachu - stan skłus<br>Makymałny współczynnik przenikana ciepła dachu wy WT2<br>Współczynnik przenikana ciepła twojego dachu - z odywał<br>Oszczędności w eksploatacji<br>Stoty prze przegoraje - z opłymalnym dociepleniem<br>Oszczędności<br>Efektywność ekonomiczna<br>Prosty czas zwiotu (SPRT)<br>Dymaniczny czas zwiotu (SPRT)                                                                                                    | slny<br>008<br>14285 KWh/rok<br>2474 KWh/rok<br>11933 KWh/rok<br>83%                                                                                                    | 18,45 st/m² p.u.<br>0,867 W/(m² K)<br>0,250 W/(m² K)<br>0,154 W/(m² K)<br>0,154 W/(m² K)<br>3331,61 st/rok<br>576(9,2 V/ok<br>2754,89 st/rok<br>55697,80 st w 20 lat<br>9,4 lat(a)<br>8,2 lat(a)                                                                                                    |                                                                                                    |                                              |                      |                              |                         |
| toda imegryt na sin z jowie zkani użytowej     Współczynnik jorzenikania cepis Twojego dachu - stan skus     Współczynnik jorzenikania cepis Twojego dachu - stan skus     Współczynnik jorzenikania ceje byłytowej - z opłymał     Oszczędności w eksplostacji     Stały przez przegodę - stan skusły     Zirsky przez przegodę - z opłymałnym dociejelaniem     Diszczędności     Efektywność ekonomiczna     Prosty czas zwrotu (SPRT)     Vynamiczny czas zwrotu (SPRT)     Vynamiczny czas zwrotu (SPRT)                                                                                                    | liny<br>008<br>14286 KWh/rok<br>2474 KWh/rok<br>11813 KWh/rok<br>83%                                                                                                    | 38,45 st/m² p.u.           0,887 W/(m²-K)           0,250 W/(m²-K)           0,154 W/(m²-K)           3331,81 st/rak           576,92 t/rak           55697,20 t/rak           55097,80 st/rak           9,4 tat(s)           8,2 tat(s)           49420,37 st                                                                                                    |                                                                                                    |                                              |                      |                              |                         |
| Asian imesiya na an'i pomizaani uzyaonej<br>Wepółczynnik przenikania ciepła<br>Wepółczynnik przenikania ciepła twiejego dachu - stan skuu<br>Makymainy wepółczynnik przenikania ciepła dachu wg WTJ<br>Straty prze przeprodę - stan aktualny<br>Straty prze przeprodę - stan aktualny<br>Straty prze przeprodę - stan aktualny<br>Straty prze przeprodę - s optymalnym dociepleniem<br>Diszczęśności<br>Efektywność ekonomiczna<br>Priesły czas zwiotu (SPRT)<br>Dynamiczny czas zwołu (DPRT)<br>Wartość lesiąca natro (NPV) dla 20 lat                                                                                                    | slny<br>Wm dodepieniem<br>14286 kWh/rok<br>2474 kWh/rok<br>11933 kWh/rok<br>83%                                                                                                    | 38,45 st/m² p.u.           0,867 W/(m² k)           0,250 W/(m² k)           0,154 W/(m² k)           0,154 W/(m² k)           0,331,81 st/rok           576,02 t/rok           2754,89 st/rok           5007,80 st w 20 lat           0,4 lat(a)           8,2 lat(a)           49420,37 st                                                                                                    |                                                                                                    |                                              |                      |                              |                         |
| tadas timesnys na s nin powierzanim usystamy<br>Więśliczynnik przenikania ciespła<br>Więśliczynnik przenikania ciespła<br>Maksymalny współczynnik przenikania ciespła dadłu wy WT2<br>Wiejsłiczynnik przenikania ciespła twiejso dadłu - z opłymał<br><b>Daszegdności w eksplostacji</b><br>Strały przez przegondę - ż opłymałnym dociegieniem<br>Otarzęśnieka<br><b>Efektywność ekonomiczna</b><br>Prody, czas zwiotk (DPRT)<br>Dynamiczymy czas zwiotki (DPRT)<br>Dynamiczy czas zwiotki (DPRT)<br>Dynamiczy czas zwiotki (DPRT)<br>Dynamiczy czas zwiotki (DPRT)<br>Dynamiczy czas zwiotki (DPRT)<br>Dynamiczy czas zwiotki (DPRT)<br>Dynamiczy czas zwiotki (DPRT)<br>Docejnejne przegondy typu stropodach niewentyłowany st<br>miornalna 039 o g. 21 cm przyłodzki miejscienie tarz ci<br>2754,89 z (83 %), co przy jej zakładanej trwisłóci na po-<br>bodatnia wantok (MV (4432,07) zm i winnikkóci calej prz-<br>ekonomicznych - świadczy o ekonomicznej opłacalności prz<br>Jwaga:                                                                                                    | slavy<br>soo8<br>soo8<br>14786 kWN/rok<br>2474 kWN/rok<br>11931 kWN/rok<br>83%<br>83%<br>soop typu - strop kanabay n<br>high proz pranikanie o 1181<br>tomie 20 az przynieka 55097<br>acody) - par y przykejech part<br>zedsięwrzęca.                                 | 38,45 st/m² p.u.           0,867 W/(m² K)           0,250 W/(m² K)           0,350 W/(m² K)           0,354 W/(m² K)           0,354 W/(m² K)           2333,81 st/rek           576,92 t/rek           5276,92 t/rek           5276,92 t/rek           5207,92 t/rek           5207,92 t/rek </td <td></td> <td></td> <td></td> <td></td> <td></td> |                                                                                                    |                                              |                      |                              |                         |
| Asian umenych na sinf- powierzkami uzysowej<br>Wzpółczynnik przenikania ciegła<br>Wzpółczynnik przenikania ciegła<br>Makymainy współczynnik przenikania ciegła dadłu wy WTJ<br>Strały prze przeprodej - stan aktualny<br>Strały prze przeprodej - stan aktualny<br>Strały prze przeprodej - z opłymalnym dociegleniem<br>Diszczęśności<br>Efektywność ekonomiczna<br>Pristy czas zwiotu (SPBT)<br>Dymaniczny czas zwolu (SPBT)<br>Dymaniczny czas zwolu (SPBT)<br>Docieglenie przeprody typu stropodach niewestylowany sta<br>mineciana 039 og / 1 cm przyniksie zminigkenie staci<br>Docieglenie przeprody typu stropodach niewestylowany sta<br>mineciana 039 og / 1 cm przyniksie zminigkenie staci<br>podatnia wstrok BW (64-20,37 zi w konstłości cziej prz<br>Dotania wstrok BW (64-20,37 zi w konstłości cziej prz<br>Dotania wstrok BW (64-20,37 zi w konstłości cziej<br>prz<br>Lotormujemy, że program Optima swoim działaniem nie ob                                                                                                    | slny<br>008<br>008<br>14286 kWh/rok<br>2474 kWh/rok<br>11813 kWh/rok<br>83%<br>arrego typu - stróp kanalowy n<br>opła przej zrenikanie 6 118<br>20 sz przynie 2007<br>spody - przy przyletych part<br>solstywnyce,<br>solstwarzycz,<br>sejmuje doboru izolacji ściany | 18,45 st/m² p.u.           0,867 W/(m² k)           0,250 W/(m² k)           0,154 W/(m² k)           0,154 W/(m² k)           1331,81 st/m² k)           576,82 st/m² k)           2754,89 st/mk           5097,80 st w 20 at           9,4 lat(a)           8,2 lat(a)           49420,37 st           abstriblem welna           3 Win recrnic, tj. e           0 st asserptiotd.           matach technicarych i           fundamentowej.                                                                                                    |                                                                                                    |                                              |                      |                              |                         |

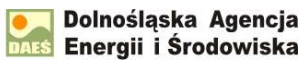

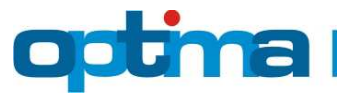

|                                                                                                    | dsumowanie                                                                                                    |                                                                                                    |
|----------------------------------------------------------------------------------------------------|----------------------------------------------------------------------------------------------------|----------------------------------------------------------------------------------------------------|
|                                                                                                    |                                                                                                    |                                                                                                    |
| Informacje o oprac                                                                                                    | owaniu                                                                                                    |                                                                                                    |
| Adres budynku:                                                                                                    | WIELORODZINNY<br>Wrocławska<br>59-700 Bolesławiec                                                                                                    |                                                                                                    |
|                                                                                                    | 2013-02-05                                                                                                    |                                                                                                    |
| Data opracowania:                                                                                                    |                                                                                                    |                                                                                                    |
| Data opracowania:<br>Obliczony przez program bili<br>jako podstawa do sporządze<br>charakterystyki energetycza<br>Optymalizacja budynku zost                                                                                   | ans energetyczny budynku ma charakter szacunkowy i<br>nia prawomocnej projektowanej charakterystyki energ<br>ed, audytu energetycznego lub pokrewnego dokumentu<br>zaka wykonana z użyciem metody wartości bieżącej nett<br>nomicznych:         | jako taki nie może służyć<br>stycznej, swiadectwa<br>-<br>o (NPV) przy następujących                   |
| Data opracowania:<br>Obliczony przez program bil<br>jako podztawa do sporzącie<br>charakterystyki energetycza<br>Optymalizacja budyniku zost<br>wartościach wskaźników eko<br>istope dyskontowa                                | ans energetyczny budynku ma charakter szacunkowy i<br>nia prawomocnej projektowanej charakterystyki energ<br>si, audytu energetycznego lub pokrewnego dokumentu<br>ala wykonana z użyciem metody wartości bieżącej nett<br>nomicznych;          | jako taki nie może służyć<br>tycznej, świadectwa<br>-<br>o (NPV) przy następujących<br>3,5 %           |
| Data opracowania:<br>Obliczony przez program bil<br>jako podstawa do sporząże<br>charakterystyki energetyczn<br>Optymalizacja budynku zost<br>wartościach wskaźników ele<br>izbya dyskontowa<br>izbya wzrostu kosztu ogrzewi   | ans energetyczny budynku ma charakter szacunkowy i<br>nila prawomocnej projektowanej charakterystyki energ<br>ej, audytu energetycznego lub pokrewnego dokumentu<br>zak wykonana z użyciem metody wartości bieżącej nett<br>nomicznych;<br>ania | jako taki nie może służyć<br>stycznej, świadectwa<br>-<br>o (NPV) przy następujących<br>3,5 %<br>6,5 % |
| Data opracowania:<br>Obliczony przez program bil<br>jako podstawa do sporządze<br>charakterystyki energetyczn<br>Optymalizacjas budynku zost<br>wartościach wskaźników eko<br>itopa dyskontowa<br>itopa wzrostu kosztu ogrzewz | ans energetyczny budynku ma charakter szacunkowy i<br>nila prawomocnej projektowanej charakterystyki energ<br>ej, audytu energetycznego lub pokrewnega dokumentu<br>ala wykonana z użyciem metody wartości bieżącej nett<br>nomicznych:<br>ania | jako taki nie mode służyć<br>etycznej, świadectwa<br>–<br>o (NPV) pizy następujących<br>3,5 %<br>6,5 % |